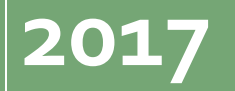

intlx Solutions Jim Reinhardt

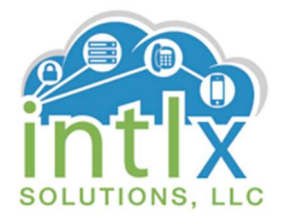

## Adding SIP Endpoints using

## Avaya Aura® Session Manager

Workshop 1 (Basic Setup)

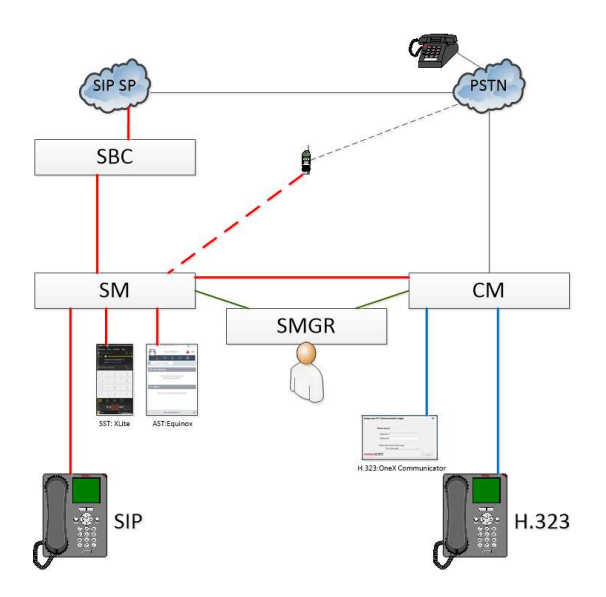

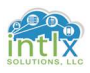

## © 2017 intlx Solutions, LLC

This document was created using Microsoft Word®, Microsoft Visio®, Microsoft Excel®, and Microsoft Windows® Operating System. Microsoft, Microsoft Office, Microsoft Visio, Microsoft Word, Microsoft Excel, Sound Recorder and Microsoft Windows are either registered trademarks or trademarks of Microsoft Corporation in the United States and/or other countries.

Avaya and the Avaya Logo are trademarks of Avaya Inc. <u>https://support.avaya.com</u> is property of Avaya Inc.

X-Lite is a product of CounterPath. <u>www.counterpath.com/x-lite/</u> is property of CounterPath.

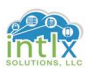

| Course Synopsis                                              |
|--------------------------------------------------------------|
| Course Agenda                                                |
| <b>1.0</b> SIP Environment Configuration / Verification      |
| 1.1 SIP Readiness - Communication Manager Configurations:6   |
| 1.2 SIP Readiness — System Manager Configurations: 11        |
| 2.0 Adding and Managing SIP Users                            |
| 2.1 Adding a Non-ACM SIP User:                               |
| 2.1.1 Users: User Management / Manage Users: <i>Identity</i> |
| 2.1.3 CounterPath X-Lite Client: Install and Configure       |
| 2.1.4 CounterPath X-Lite Client: Status                      |
| 2.2 Adding an ACM SIP User:                                  |
| 2.2.1 Users: User Management / Manage Users: <i>Identity</i> |
| 2.2.4 Avaya OneX Communicator Client: Install and Configure  |
| 2.2.5 Avaya OneX Communicator Client: Status                 |
| <b>3.0 Basic traceSM Usage</b>                               |
| 3.1 Using traceSM to monitor endpoint Registration:          |
| 3.1.1 Good registration in traceSM                           |
| 3.1.2 Failed registration in traceSM                         |
| Appendix A: Acronyms Used                                    |
| Appendix B: References                                       |

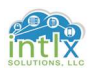

## **Course Synopsis**

Adding SIP Endpoints using Avaya Aura® Session Manager Workshop 1 (Basic Setup)

#### **Course Synopsis**

The intent of this course is to provide the students with introductory information on administration, maintenance, and optimization of Avaya Aura® Session Manager with Avaya and Non-Avaya SIP endpoints. The content of this course can be considered foundational and will be used for future workshops that cover related topics. Throughout the workshop students will have the opportunity to participate in hands-on virtual lab exercises.

Optimal number of students for this class ranges from 2 to 12.

Each intlx-VLab pod will include:

- 1) Avaya<sup>®</sup> / intlx Solutions Vlab environment
  - a. 1 each Avaya Aura® System Manager
  - b. 1 each Avaya Aura® Session Manager
  - c. 1 each Avaya Aura® Communication Manager
- 2) 1 each Avaya one-X<sup>®</sup> Communicator Soft Client (to be downloaded)
- 3) 1 each Counterpath X-Lite Soft Client (to be downloaded)
- 4) VPN connectivity with login credentials

Class Material will include:

1) Electronic copy of Courseware and Reference Material

Classroom rules: 1) Ask Questions

2) Have Fun

Students are to provide their own PC or Mac with internet connectivity and may need the ability to download and install programs on their computer. At a minimum, computers should have the following software loaded prior to the start of class: Required

- 1. Microsoft Office®
- 2. SSH and Telnet client application
- 3. Internet Browser
- 4. PDF viewer / reader

#### Optional

- 1. Microsoft Visio<sup>®</sup> or Microsoft Visio Viewer<sup>®</sup>
- 2. Wireshark®

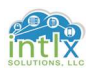

## Course Agenda

#### Session 1:

#### <u>4 hours</u>

#### SIP Environment Verification Discussion (Basic Setup):

- Communication Manager
- System Manager / Session Manager
  - $\circ$  Elements
    - Session Manager
    - Routing

#### <u>Users</u>

- o User Management
  - Non-ACM SIP
  - ACM SIP

#### **Basic traceSM**

- Good Registration
- Failed Registration

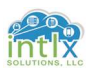

## 1.0 SIP Environment Configuration / Verification

In this section we will complete or review the various configuration forms necessary to enable SIP endpoints in and Avaya SIP enabled network. As we step through the Communication Manager SAT, System Manager Web Interface, and the Session Manager CLI, we will point out and configure only those settings that are relevant and significant to complete the tasks this workshop is developed to address. Any settings' values not specifically mentioned are assumed to be left at the default value for the purpose of this workshop.

#### Assumptions:

This course and accompanying course documentation assumes the Avaya Aura System Manager, Avaya Aura Session Manager, and the Avaya Aura Communication Manager have all been installed and configured. It is also assumed that the Session Manager and Communication Manger have been added as managed elements to the System Manager, and Communication Manager has an established Dial Plan.

<u>Note:</u> \* will denote a value that is used for all Avaya SIP environments; otherwise, the values used in production environments should reflect settings applicable to those environments (i.e. Trunk Group – Group Type: <u>sip</u> is common to all sip deployments)

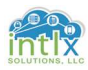

<u>1.1 SIP Readiness - Communication Manager Configurations:</u>

1.1.1 IP Codec Set: "change ip-codec-set X"

| change ip-cod                                                      | lec-set 2                                       |                                   |                                | Page | 1 of | 2 |
|--------------------------------------------------------------------|-------------------------------------------------|-----------------------------------|--------------------------------|------|------|---|
| Codec Set                                                          | IP<br>:: 2                                      | CODEC SET                         |                                |      |      |   |
| Audio<br>Codec<br>1: <u>G.711MU</u><br>2: <u>G.729</u><br>3:<br>4: | Silence<br>Suppression<br>n<br>n<br>-<br>-<br>- | Frames<br>Per Pkt<br><u>2</u><br> | Packet<br>Size(ms)<br>20<br>20 |      |      |   |
| 6:<br>7:                                                           |                                                 |                                   |                                |      |      |   |

- 1. **\***"<u>G.711MU</u>"
- 2. \*"<u>G.729</u>"

#### 1.1.2 IP Network Region: "change ip-network-region X"

| change ip-network-region 1                          | Page   | 1 of | 5 2 |
|-----------------------------------------------------|--------|------|-----|
| IP NETWORK REGION                                   |        |      |     |
| Region: 1                                           |        |      |     |
| Location: 1 Authoritative Domain: VLab.intlx.com    |        |      |     |
| Name: SIP Stub Network Region: n                    |        |      |     |
| MEDIA PARAMETERS Intra-region IP-IP Direct Audio:   | yes    |      |     |
| Codec Set: 2 Inter-region IP-IP Direct Audio:       | yes    |      |     |
| UDP Port Min: 2048 IP Audio Hairpinning?            | n      |      |     |
| UDP Port Max: 3329                                  |        |      |     |
| DIFFSERV/TOS PARAMETERS                             |        |      |     |
| Call Control PHB Value: 46                          |        |      |     |
| Audio PHB Value: 46                                 |        |      |     |
| Video PHB Value: <u>26</u>                          |        |      |     |
| 802.1P/Q PARAMETERS                                 |        |      |     |
| Call Control 802.1p Priority: 6                     |        |      |     |
| Audio 802.1p Priority: 6                            |        |      |     |
| Video 802.1p Priority: 5 AUDIO RESOURCE RESERVATION | PARAME | TERS | 5   |
| H.323 IP ENDPOINTS RSVP En                          | abled? | n    |     |
| H.323 Link Bounce Recovery? <u>y</u>                |        |      |     |
| Idle Traffic Interval (sec): 20                     |        |      |     |
| Keep-Alive Interval (sec): 5                        |        |      |     |
| Keep-Alive Count: 5                                 |        |      |     |
|                                                     |        |      |     |

Location: "<u>1</u>" Name: "<u>SIP</u>" Codec Set: "<u>2"</u> Authoritative Domain: "<u>VLab.intlx.com"</u>

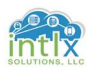

**1.1 SIP Readiness - Communication Manager Configurations (cont'd): 1.1.3 Node Names: "change node-names ip"** 

| change node-names  | ip                                             | Page    | 1 of   | 2 |
|--------------------|------------------------------------------------|---------|--------|---|
|                    | IP NODE NAMES                                  |         |        |   |
| Name               | IP Address                                     |         |        |   |
| ASM-SM100          |                                                |         |        |   |
| default            |                                                |         |        |   |
| intlxLab1AMS       |                                                |         |        |   |
| intlxLab1ASM       |                                                |         |        |   |
| procr              |                                                |         |        |   |
| procr6             | ::                                             |         |        |   |
|                    |                                                |         |        |   |
|                    |                                                |         |        |   |
|                    |                                                |         |        |   |
|                    |                                                |         |        |   |
|                    |                                                |         |        |   |
|                    |                                                |         |        |   |
|                    |                                                |         |        |   |
|                    |                                                |         |        |   |
|                    |                                                |         |        |   |
|                    |                                                |         |        |   |
| (6 of 6 admin      | nistered node-names were displayed )           |         |        |   |
| Use 'list node-nam | nes' command to see all the administered node- | names   |        |   |
| Use 'change node-r | names ip xxx' to change a node-name 'xxx' or a | dd a no | de-nam | e |
|                    |                                                |         |        |   |
|                    |                                                |         |        |   |

Add the Security Module of the Session ManagerASM-SM100AA.BB.CC.DD(IP Address)

#### 1.1.4 SIP Signal Group: "add signal-group X"

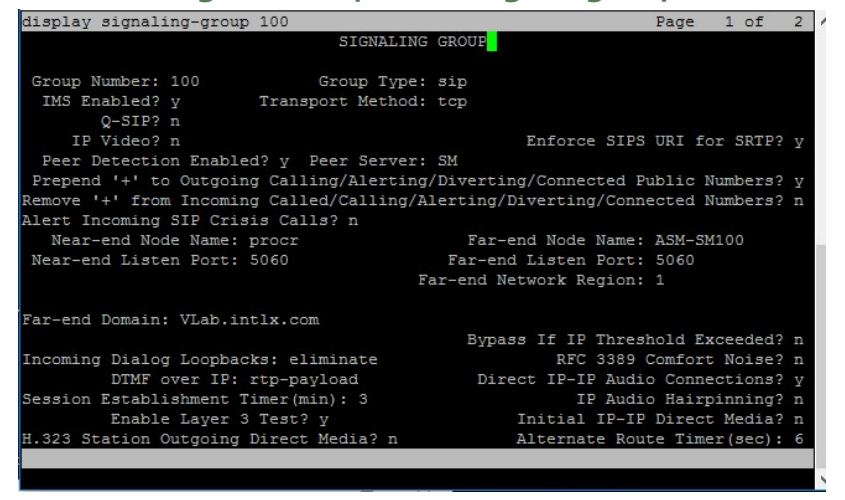

Group Type: \*<u>"sip"</u> Transport Method: <u>"tcp"</u> Near -end Node Name: <u>"procr"</u> Far -end Node-Name: <u>"ASM-SM100"</u> Far-end Network Region: <u>"2"</u> Far-end Domain: <u>"VLab.intlx.com"</u>

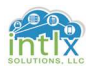

### **1.1 SIP Readiness - Communication Manager Configurations (cont'd):**

1.1.5 Trunk Group: "add trunk-group X" P1

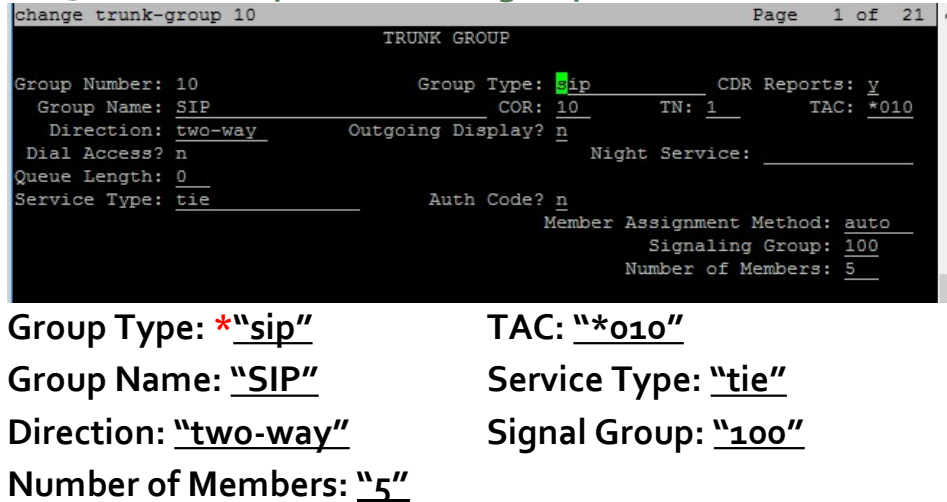

1.1.5 Trunk Group: "add trunk-group X" P2

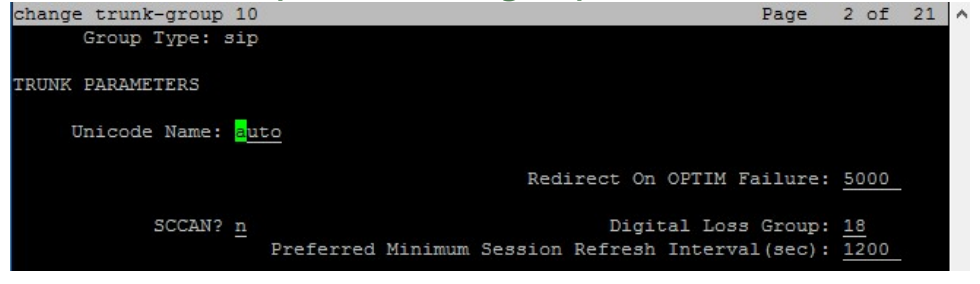

Preferred Minimum Session Refresh Interval (sec): \*<u>"1200"</u>

#### 1.1.5 Trunk Group: "add trunk-group X" P3

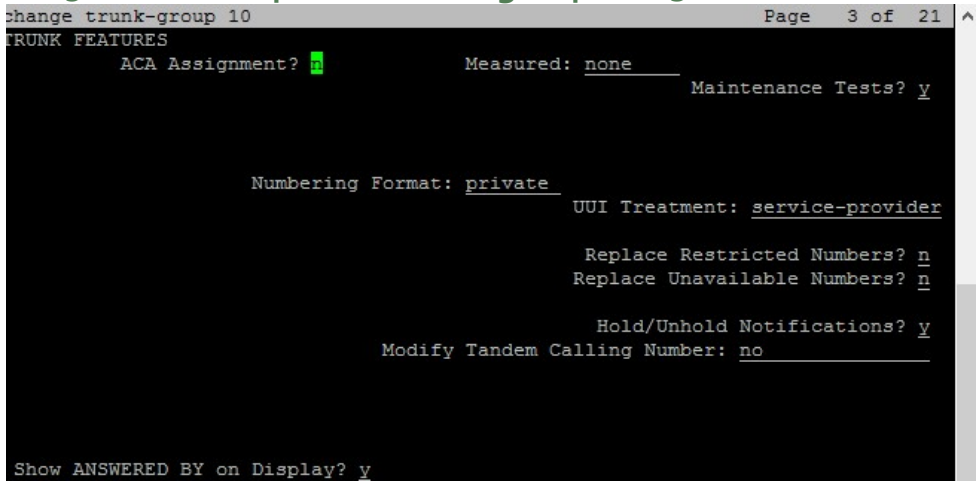

Numbering Format: <u>"private"</u> Show ANSWERED BY on Display: <u>"y"</u>

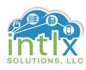

#### <u>1.1 SIP Readiness - Communication Manager Configurations (cont'd):</u> <u>1.1.5 Trunk Group: "add trunk-group X" P4</u>

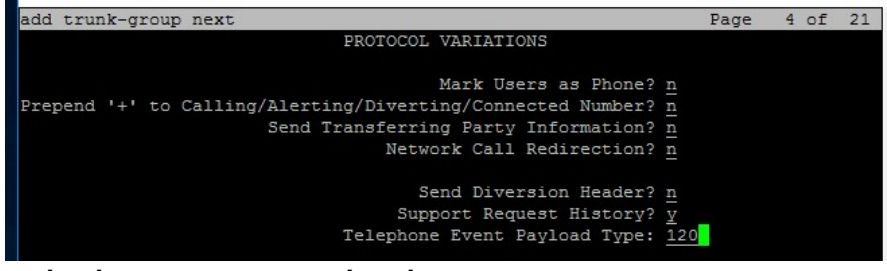

#### Telephone Event Payload Type: <u>"120"</u>

1.1.6 Route Pattern: "change route-pattern X"

| change route-pat      | ttern 10    |             |           |        |           |             | 1    | Page  | 1 of       | : 3  |
|-----------------------|-------------|-------------|-----------|--------|-----------|-------------|------|-------|------------|------|
|                       | Patter      | rn Numbe:   | r: 10     | Patt   | tern Name | e: SI       | 2    |       |            |      |
| SCCAN? n              | Secure SI   | P? <u>n</u> | Used f    | or SIP | station   | 3? <u>n</u> |      |       |            |      |
| CHE EDI NDA           | Dfm Ham T   | -11 11-     | Tasast    | 1      |           |             |      |       | DCC        | TVO  |
| Grp FRL NPA           | Mrk Imt I   | ist Del     | Digite    | ea     |           |             |      |       | DCS/       | IXC  |
| NO                    | HIX LINC L. | Dats        | DIGICS    |        |           |             |      |       | Inty       | 7    |
| 1: 10 0               |             | - 2         |           |        |           |             |      |       |            | user |
| 2:                    |             |             |           |        |           |             |      |       | n          | user |
| 3:                    |             |             |           |        |           |             |      |       | n          | user |
| 4:                    |             |             |           |        |           |             |      |       | n          | user |
| 5:                    |             |             |           |        |           |             |      |       | - <u>n</u> | user |
| •:                    |             |             |           |        |           |             |      |       | <u> </u>   | user |
| BCC VALUE             | TSC CA-TSC  | C ITC       | BCIE S    | ervice | /Feature  | PARM        | Sub  | Numbe | ering      | LAR  |
| 012M4W                | Reques      | st          |           |        |           |             | Dgts | Forma | at         |      |
| 1: <u>y y y y y n</u> | n           | res         | t         |        |           |             |      | lev0- | -pvt       | next |
| 2: <u>y y y y n</u>   |             | res         | t         |        |           |             |      |       |            | none |
| 3                     |             | 700         | -         |        |           |             |      |       |            | none |
| Group                 | FRL         |             |           |        |           |             |      |       |            |      |
| Νο                    |             |             |           |        |           |             |      |       |            |      |
| <u>"10"</u>           | <u>"o"</u>  |             |           |        |           |             |      |       |            |      |
| Numbering             | g           | LAR         |           |        |           |             |      |       |            |      |
| Format                |             |             |           |        |           |             |      |       |            |      |
| <u>"levo-pvt"</u>     | -           | <u>"nex</u> | <u>t"</u> |        |           |             |      |       |            |      |

#### 1.1.7 Uniform Dial Plan: "change uniform-dialplan X"

| change uniform- | dialp | olan 1 |            |          |      |      | Page    | 1 of  | 2 |
|-----------------|-------|--------|------------|----------|------|------|---------|-------|---|
|                 |       | UNI    | FORM DIAL  | PLAN TAR | BLE  |      |         |       |   |
|                 |       |        |            |          |      |      | Percent | Full: | 0 |
|                 |       |        |            |          |      |      |         |       |   |
| Matching        |       |        | Insert     |          |      | Node |         |       |   |
| Pattern         | Len   | Del    | Digits     | Net      | Conv | Num  |         |       |   |
| 10010000001     | 11    | 0      | 7 <u>6</u> | aar      | n    |      |         |       |   |
| 10110000001     | 11    | 0      |            | aar      | n    |      |         |       |   |
|                 |       | 1000   |            |          | n    |      |         |       |   |
|                 |       |        |            |          | n    |      |         |       |   |
|                 |       |        |            |          |      |      |         |       |   |

#### Matching

#### Pattern

<u>"1001000001"</u> Len: <u>"11"</u> Del: "<u>0"</u> Net: <u>"aar"</u>

<u>Note:</u> In actual production environments the private-numbering form may also need to be administered to accommodate the production dial plan.

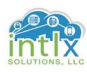

#### **<u>1.1 SIP Readiness - Communication Manager Configurations (cont'd):</u></u> <b>1.1.8 AAR: "change aar analysis X"**

| change aar analysis 1                                                                                           |                                                                                            |                                             |                                                               |                     | Pag                                  | e 1 d | of 2 | 2 / |
|----------------------------------------------------------------------------------------------------|--------------------------------------------------------------------------------------------|---------------------------------------------|---------------------------------------------------------------|---------------------|--------------------------------------|-------|------|-----|
|                                                                                                    | AAR DI                                                                                     | GIT ANALYS                                  | IS TABL                                                       | E                   |                                      |       |      |     |
|                                                                                                    |                                                                                            | Location:                                   | all                                                           |                     | Percent                              | Full: | 2    |     |
| Dialed<br>String<br>1001<br>2<br>3<br>4                                                                         | Total<br>Min Max<br><u>11 11</u><br><u>11 11</u><br><u>7 7</u><br><u>7 7</u><br><u>7 7</u> | Route<br>Pattern<br>10<br>254<br>254<br>254 | Call<br>Type<br><u>aar</u><br><u>aar</u><br><u>aar</u><br>aar | Node<br>Num         | ANI<br>Reqd<br>n<br>n<br>n<br>n<br>n |       |      |     |
| 5                                                                                                    | $\frac{1}{7}$ $\frac{1}{7}$                                                                | 254                                         | aar                                                           |                     | n                                    |       |      |     |
| 6                                                                                                    | 7 7                                                                                        | 254                                         | aar                                                           |                     | n                                    |       |      |     |
| 7                                                                                                    | 7 7                                                                                        | 254                                         | aar                                                           |                     | n                                    |       |      |     |
| 8                                                                                                    | $\frac{7}{7}$ $\frac{7}{7}$                                                                | 254                                         | aar                                                           |                     | n                                    |       |      |     |
| 5                                                                                                    | <u> </u>                                                                                   | 234                                         | ddr                                                           |                     | <u>n</u>                             |       |      |     |
|                                                                                                    |                                                                                            |                                             |                                                               |                     | n                                    |       |      |     |
|                                                                                                    |                                                                                            |                                             |                                                               |                     | n                                    |       |      |     |
|                                                                                                    |                                                                                            |                                             |                                                               |                     | n                                    |       |      |     |
|                                                                                                    |                                                                                            |                                             |                                                               |                     | <u>n</u>                             |       |      |     |
|                                                                                                    |                                                                                            |                                             |                                                               |                     |                                      |       |      |     |
|                                                                                                    |                                                                                            |                                             |                                                               |                     |                                      |       |      | 1   |
| Dial Total                                                                                                    |                                                                                            | Route                                       | C                                                             | Call                |                                      |       |      |     |
| String:         Min         M <u>``1001''</u> <u>``11''</u> <u>``1</u> <u>``1011''</u> <u>``11''</u> <u>``1</u> | ax<br>.1"<br>.1"                                                                           | Pattern<br><u>``10''</u><br><u>``10''</u>   | T`<br><u>``;</u>                                              | ype<br>aar"<br>aar" |                                      |       |      |     |

We will come back to configure the stations that will be subscribing to CM features as part of the User Management section. Not all of our SIP extensions will subscribe to the CM features.

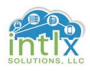

#### <u>1.2 SIP Readiness – System Manager Configurations:</u>

### 1.2.1 SIP Domain: Elements / Routing / Domains

| AVAVA                                                                                                    |                                                                                               |                                                                                                    |                                                                                                    |        |       |       |                |           |                   |
|----------------------------------------------------------------------------------------------------|-----------------------------------------------------------------------------------------------|----------------------------------------------------------------------------------------------------|----------------------------------------------------------------------------------------------------|--------|-------|-------|----------------|-----------|-------------------|
| 300/ m                                                                                                    |                                                                                               |                                                                                                    |                                                                                                    |        |       |       |                | Last Logg | ed on at February |
| Aura System Ma                                                                                                    | nager 7.0                                                                                     |                                                                                                    |                                                                                                    |        |       |       |                |           |                   |
| Home Routi                                                                                                    | ing ×                                                                                         |                                                                                                    |                                                                                                    |        |       |       |                |           |                   |
| Routing                                                                                                    | 4                                                                                             | Home / Elements / Routing / De                                                                                                    | omains                                                                                                    |        |       |       |                |           |                   |
| Domains                                                                                                    |                                                                                               | Domain Managem                                                                                                    | ont                                                                                                    |        |       |       | Commit Cancel  |           |                   |
| Locations                                                                                                    | 5                                                                                             | Domain Managem                                                                                                    | ent                                                                                                    |        |       |       | commit cancer  |           |                   |
| Adaptatio                                                                                                    | ons -                                                                                         |                                                                                                    |                                                                                                    |        |       |       |                |           |                   |
| SIP Entit                                                                                                    | ies                                                                                           | 1 Item 🔎                                                                                                    |                                                                                                    |        |       |       |                |           | Fi                |
| Entity Lin                                                                                                    | iks                                                                                           | Name                                                                                                    |                                                                                                    |        | Туре  | Notes |                |           | aria)             |
| Time Ran                                                                                                    | iges                                                                                          | * VLab.intlx.com                                                                                                    |                                                                                                    |        | sip 🔻 |       |                |           |                   |
| Routing F                                                                                                    | Policies                                                                                      |                                                                                                    |                                                                                                    |        |       | 10    |                |           |                   |
| Dial Patte                                                                                                    | erns                                                                                          |                                                                                                    |                                                                                                    |        |       |       |                |           |                   |
| Regular E                                                                                                    | xpressions                                                                                    |                                                                                                    |                                                                                                    |        |       |       | Commit Commit  |           |                   |
| Detaults                                                                                                    |                                                                                               |                                                                                                    |                                                                                                    |        |       |       | Commit Cancer  |           |                   |
| Click Ne                                                                                                    | W                                                                                             |                                                                                                    |                                                                                                    |        |       |       |                |           |                   |
|                                                                                                    | \/I a h ; m                                                                                   |                                                                                                    |                                                                                                    |        |       |       |                |           |                   |
| vame: _                                                                                                    | vLab.in                                                                                       | ux.com                                                                                                    |                                                                                                    |        |       |       |                |           |                   |
| Type: "si                                                                                                    | ip"                                                                                           |                                                                                                    |                                                                                                    |        |       |       |                |           |                   |
| /1                                                                                                    | <u>.</u>                                                                                      |                                                                                                    |                                                                                                    |        |       |       |                |           |                   |
|                                                                                                    | -                                                                                             |                                                                                                    |                                                                                                    |        |       |       |                |           |                   |
| Click Col                                                                                                    | mmıt                                                                                          |                                                                                                    |                                                                                                    |        |       |       |                |           |                   |
| Click Col                                                                                                    | mmıt<br>cation:                                                                               | Flements / Rou                                                                                                    | iting / Loc                                                                                                    | ations | :     |       |                |           |                   |
| Click <i>Co</i><br>1.2.2 Lo                                                                                                    | mmıt<br>cation:                                                                               | Elements / Rou                                                                                                    | uting / Loc                                                                                                    | ations | ;     |       |                |           |                   |
| Click Col<br>1.2.2 Lo<br>Entity Links<br>Time Ranges                                                                            | <i>mmıt</i><br>cation:                                                                        | Elements / Rou                                                                                                    | Lab 1<br>SIP Endpoints                                                                                                    | ations | ;     |       |                |           |                   |
| Click Col<br>L.2.2 Loo<br>Entity Links<br>Time Ranges<br>Routing Policies<br>Dial Patterns                                      | mmit<br>cation:<br>Dial Plan Tra                                                              | Elements / Rou<br>* Name:<br>Notes:<br>Insparency in Survivable Mode                                                                                                    | Jting / Loc                                                                                                    | ations | 5     |       |                |           |                   |
| Click Con<br>L.2.2 Loo<br>Entity Links<br>Time Ranges<br>Routing Policias<br>Dial Patterns<br>Regular Expression<br>Defends     | mmit<br>cation:<br>Dial Plan Tra                                                              | Elements / Rou<br>* Name:<br>Notes:<br>Insparency in Survivable Mode<br>Enabled:                                                                                                    | Lab 1<br>SIP Endpoints                                                                                                    | ations | 5     |       |                |           |                   |
| Click Con<br>L.2.2 Loo<br>Entity Links<br>Time Ranges<br>Routing Policies<br>Dial Patterns<br>Regular Expression<br>Defaults    | mmit<br>cation:                                                                               | Elements / Rou<br>* Name:<br>Notes:<br>Insparency in Survivable Mode<br>Enabled:<br>Listed Directory Number:                                                                                                    | Lab 1<br>SIP Endpoints                                                                                                    | ations | 3     |       |                |           |                   |
| Click Col<br>L.2.2 LO<br>Entity Links<br>Time Ranges<br>Routing Policies<br>Dial Patterns<br>Regular Expression<br>Defaults     | mmit<br>cation:<br>Dial Plan Tra                                                              | Elements / Rou<br>* Name:<br>Notes:<br>Insparency in Survivable Mode<br>Enabled:<br>Listed Directory Number:<br>Associated CH SIP Entity:                                                                                                    | Lab 1<br>SIP Endpoints                                                                                                    | ations | 5     |       |                |           |                   |
| Click Col<br>L.2.2 LO<br>Entity Links<br>Time Ranges<br>Routing Policies<br>Dial Patterns<br>Regular Expression<br>Defaults     | mmit<br>cation:<br>Dial Plan Tra<br>Overall Mana                                              | Elements / Rou<br>* Name:<br>Notes:<br>Insparency in Survivable Mode<br>Enabled:<br>Listed Directory Number:<br>Associated CH SIP Entity:<br>aged Bandwidth<br>Hanaged Bandwidth Units:                                                                                                    | Iting / Loc                                                                                                    | ations | 5     |       |                |           |                   |
| Entity Links<br>Entity Links<br>Time Ranges<br>Routing Pathems<br>Dial Pathems<br>Regular Expression<br>Defaults                | mmit<br>cation:<br>Dial Plan Tra<br>Overall Manz                                              | Elements / Rou<br>* Name:<br>Notes:<br>Insparency in Survivable Mode<br>Enabled:<br>Listed Directory Number:<br>Associated CH SIP Entity:<br>aged Bandwidth<br>Managed Bandwidth Units:<br>Total Bandwidth                                                                                                    | Lab 1<br>SIP Endpoints                                                                                                    | ations | ;     |       |                |           |                   |
| Click Col<br>L.2.2 LO<br>Entity Links<br>Time Ranges<br>Routing Policies<br>Dial Patterns<br>Regular Expression<br>Defaults     | Dial Plan Tra                                                                                 | Elements / Rou<br>* Name:<br>Notes:<br>Insparency in Survivable Mode<br>Enabled:<br>Listed Directory Number:<br>Associated CH SIP Entity:<br>Inged Bandwidth<br>Managed Bandwidth Units:<br>Total Bandwidth:<br>Multimedia Bandwidth:<br>Multimedia Bandwidth:                                                                                                    | Lab 1<br>SIP Endpoints                                                                                                    | ations | 3     |       |                |           |                   |
| Click Col<br>L.2.2 LO<br>Entity Links<br>Time Ranges<br>Routing Policies<br>Dial Patterns<br>Regular Expression<br>Defaults     | mmit<br>cation:<br>Dial Plan Tra<br>Overall Mana                                              | Elements / Rou<br>* Name:<br>Notes:<br>Insparency in Survivable Mode<br>Eabled:<br>Listed Directory Number:<br>Associated CH SIP Entity:<br>Associated CH SIP Entity:<br>Associated CH SIP Entity:<br>Instal Bandwidth<br>Midlimedia Bandwidth:<br>Audio Calls Can Take Multimedia Bandwidth:<br>Audio Calls Can Take Multimedia Bandwidth:                                                                                                    | Exbit/sec •                                                                                                    | ations | 5     |       |                |           |                   |
| Click Col<br>L.2.2 LO<br>Entity Links<br>Time Ranges<br>Routing Policies<br>Dial Patterns<br>Regular Expression<br>Defaults     | mmit<br>cation:<br>Dial Plan Tra<br>Overall Mana<br>Per-Call Bann<br>Max                      | Elements / Rou<br>* Name:<br>Name:<br>Name:<br>Name:<br>Name:<br>Isted Directory Number:<br>Associated CM SIP Entity:<br>Associated CM SIP Entity:<br>Associated CM SIP Entity:<br>Multimedia Bandwidth<br>(Intra-Location):                                                                                                    | Iting / Loc                                                                                                    | ations | 5     |       |                |           |                   |
| Click Col<br>L.2.2 LO<br>Entity Links<br>Routing Policies<br>Dial Patterns<br>Regular Expression<br>Defaults                    | mmit<br>cation:<br>Dial Plan Tra<br>Overall Mana<br>Per-Call Bann<br>Max<br>Max               | Electronic / Rocu<br>* name:<br>note:<br>note::<br>note::<br>note::<br>note::<br>note::<br>note::<br>note::<br>note::<br>note::<br>note::<br>note:::<br>note:::<br>note:::<br>note:::<br>note:::<br>note:::<br>note:::<br>note:::<br>note:::<br>note:::<br>note:::<br>note:::<br>note:::<br>note:::<br>note:::<br>note:::<br>note:::<br>note:::<br>note:::<br>note:::<br>note:::<br>note:::<br>note:::<br>note::::<br>note::::<br>note::::<br>note::::::::::::::::::::::::::::::::::::                                                                                                    | Lab 1<br>SIP Endpoints<br>Kbit/sec •<br>2000 Kbit/Sec<br>2000 Kbit/Sec<br>64 Kbit/Sec                                                                    | ations | 5     |       |                |           |                   |
| Click Col<br>L.2.2 LO<br>Entity Links<br>Transes<br>Routing Policies<br>Dial Patterns<br>Regular Expression<br>Defaults         | Dial Plan Tra<br>Overall Mana<br>Per-Call Bann<br>Max<br>Max                                  | Electronets / Rocu<br>* name:<br>note:<br>name:<br>name:<br>n | Lab 1<br>SIP Endpoints<br>kbit/sec •<br>2000 Kbit/Sec<br>2000 Kbit/Sec<br>64 Kbit/Sec<br>60 Kbit/Sec                                                     | ations | 3     |       |                |           |                   |
| Click Col<br>L.2.2 LO                                                                                                    | Dial Plan Tra Dial Plan Tra Overall Mana Per-Call Bann Max Max Max Alarm Threst               | Sederate Andread Service Service Servi                                                                                                    | kbit/sec •                                                                                                    | ations | 3     |       |                |           |                   |
| Click Col<br>L.2.2 LO<br>Entity Links<br>Time Ranges<br>Routing Policies<br>Dial Patterns<br>Regular Expression<br>Defaults     | Dial Plan Tra<br>Overall Mana<br>Per-Call Bann<br>Max<br>Max                                  | Electronic / Roci<br>* Name:<br>Notes:<br>msparency in Survivable Mode<br>Eabled:<br>Listed Directory Number:<br>Listed Directory Number:<br>Associated CH SIP Entity:<br>Associated CH SIP Entity:<br>Associated CH SIP Entity:<br>Mittimedia Bandwidth (Intra-Location):<br>imum Multimedia Bandwidth (Intra-Location):<br>* Hinimum Multimedia Bandwidth (Intra-Location):<br>* Hinimum Multimedia Bandwidth (Intra-Location):<br>* Hinimum Multimedia Bandwidth (Intra-Location):<br>* Minimum Multimedia Bandwidth (Intra-Location):<br>* M                                                                                                    | Lab 1<br>SIP Endpoints<br>Kbit/sec •<br>2000 Kbit/Sec<br>2000 Kbit/Sec<br>64 Kbit/Sec<br>60 Kbit/Sec •<br>80 Kbit/Sec                                    | ations | 5     |       |                |           |                   |
| Click Col<br>L.2.2 LO<br>Entity Links<br>Time Ranges<br>Routing Policies<br>Dial Patterns<br>Regular Expression<br>Defaults     | mmit<br>cation:<br>Dial Plan Tra<br>Overall Mana<br>Per-Call Bann<br>Max<br>Max<br>Max        | Electronic / Rooc<br>* Name:<br>mesparency in Survivable Mode<br>Listed Directory Number:<br>Associated CH SIP Entity:<br>Associated CH SIP Entity:<br>Associated CH SIP Entity:<br>Multimedia Bandwidth Units:<br>Crial Bandwidth:<br>Multimedia Bandwidth (Inter-Location):<br>mum Multimedia Bandwidth (Inter-Location):<br>* Minimum Multimedia Bandwidth (Inter-Location):<br>* Minimum Multimedia Bandwidth (Inter-Location):                                                                                                    | Lab 1<br>SIP Endpoints<br>Rbit/sec •<br>2000 Kbit/Sec<br>2000 Kbit/Sec<br>2000 Kbit/Sec<br>0 Kbit/Sec<br>0 Rbit/Sec •<br>0 Rbit/Sec •                    | ations | 5     |       |                |           |                   |
| Click Col<br>L.2.2 LO<br>Entity Links<br>Time Ranges<br>Routing Policies<br>Dial Patterns<br>Regular Expression<br>Defaults     | mmit<br>cation:<br>Dial Plan Tra<br>Overall Mana<br>Per-Call Bann<br>Max<br>Max               | Second Second Se                                                                                                    | Lab 1<br>SIP Endpoints                                                                                                    | ations | 5     |       |                |           |                   |
| Click Col<br>L.2.2 LO<br>Entity Links<br>Time Rages<br>Routing Policies<br>Dial Patterns<br>Regular Expression<br>Defaults      | Dial Plan Tra Dial Plan Tra Overall Mana Per-Call Bann Max Max Alarm Threst Location Path     | Second Second Se                                                                                                    | Lab 1<br>SIP Endpoints<br>Kbit/sec •<br>2000 Kbit/Sec<br>2000 Kbit/Sec<br>64 Kbit/Sec<br>60 • %6<br>80 • %6<br>5 Minutes<br>5 Minutes                    | ations | 5     |       |                |           |                   |
| Click Col<br>L.2.2 LO<br>Entity Links<br>Time Productors<br>Routing Policies<br>Dial Patterns<br>Regular Expression<br>Defaults | Dial Plan Tra<br>Dial Plan Tra<br>Overall Mana<br>Per-Call Bann<br>Max<br>Max<br>Alarm Threst | Electronic de la constant de la constant de la cons                                                                                                    | Lab 1<br>SIP Endpoints<br>Ebil/sec •<br>2000 Kbit/Sec<br>2000 Kbit/Sec<br>2000 Kbit/Sec<br>64 Kbit/Sec<br>80 • %<br>80 • %<br>80 • %<br>80 • %<br>80 • % | ations | 5     |       | Filter: Enable |           |                   |

Click *New* Name: <u>"Lab 1"</u> Scroll down to *Location Pattern*, click *add* and enter <u>"10.\*"</u> Click *Commit* 

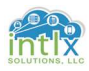

## <u>1.2 SIP Readiness – System Manager Configurations (cont'd):</u>

1.2.3 SIP Entities: Elements / Routing / SIP Entities

| uting               | Home / Elements / Routing / SIP Entities |                                                          |
|---------------------|------------------------------------------|----------------------------------------------------------|
| Domain <del>s</del> |                                          |                                                          |
| ocations            | SIP Entity Details                       | Commit                                                   |
| aptations           | General                                  |                                                          |
| IP Entities         |                                          | * Name: intlxLab1ASM                                     |
| ntity Links         | 1                                        | * FQDN or IP Address: 10.200.0.151                       |
| ime Ranges          |                                          | Type: Session Manager                                    |
| uting Policies      |                                          | Notes:                                                   |
| al Patterns         |                                          |                                                          |
| gular Expressions   |                                          | Location: 🔻                                              |
| aults               | 1                                        | Outbound Proxy:                                          |
|                     |                                          | Time Zone: America/Fortaleza *                           |
|                     |                                          | Credential name:                                         |
|                     |                                          |                                                          |
|                     | SIP Link Monitoring                      |                                                          |
|                     |                                          | SIP Link Monitoring: Use Session Manager Configuration * |

Click *New*Name: <u>"intlxLab1ASM"</u> FQDN or IP Address: <u>"AA.BB.CC.DD"</u>
Type: <u>"Session Manager"</u>Click *Commit* 

Click *New* Name: <u>"intlxLab1CM"</u> FQDN or IP Address: <u>"AA.BB.CC.DD"</u> Type: <u>"CM"</u>Click *Commit* 

#### 1.2.4 Entity Links: Elements / Routing / Entity Links

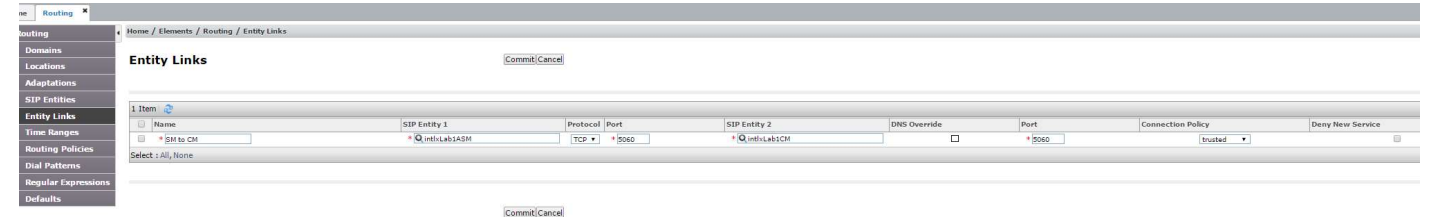

Click *New* Name: <u>"SM to CM"</u> SIP Entity 1: <u>"intlxLab1ASM"</u> Protocol: <u>"TCP"</u> SIP Entity 2: <u>"intlxLab1CM"</u> Click *Commit* 

Note: Setting the protocol to TLS is more secure and considered best practice

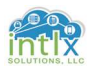

#### <u>1.2 SIP Readiness – System Manager Configurations (cont'd):</u>

1.2.5 SIP Entities: Elements / Routing / Routing Policies

| Home Routing "      |                    |             |               |                   |          |          |     |            |     |              |          |            |                |
|---------------------|--------------------|-------------|---------------|-------------------|----------|----------|-----|------------|-----|--------------|----------|------------|----------------|
| * Routing           | Home / Elements /  | Routing / F | touting Polic | ies               |          |          |     |            |     |              |          |            |                |
| Domains             | Douting Do         |             | taile         |                   |          |          |     |            | Co  | mmit Cancel  |          |            | Help ?         |
| Locations           | Routing Po         | icy De      | Lans          |                   |          |          |     |            | co  | minic cancer |          |            |                |
| Adaptations         | General            |             |               |                   |          |          |     |            |     |              |          |            |                |
| SIP Entities        |                    |             |               | * N               | ame: To  | CM       |     |            |     |              |          |            |                |
| Entity Links        |                    |             |               | Disa              | bled:    |          |     |            |     |              |          |            |                |
| Time Ranges         |                    |             |               | ÷ 5.              |          | 1        |     |            |     |              |          |            |                |
| Routing Policies    |                    |             |               | Re                | tries: 0 |          |     |            |     |              |          |            |                |
| Dial Patterns       |                    |             |               | N                 | otes:    |          |     |            | 0   |              |          |            |                |
| Regular Expressions | STD Entity as I    | Dectinati   | ion           |                   |          |          |     |            |     |              |          |            |                |
| Defaults            | SIP Linuty as I    | Desunac     | ion           |                   |          |          |     |            |     |              |          |            |                |
|                     | Select             |             |               |                   |          |          |     |            |     |              | -        |            |                |
|                     | Name               |             |               | Address           |          |          |     |            |     |              | туре     | Notes      |                |
|                     | Time of Day        |             |               |                   |          |          |     |            |     |              |          |            |                |
|                     | Add Remove         | View Gaps   | /Overlaps     |                   |          |          |     |            |     |              |          |            |                |
|                     | 1 Item             |             |               |                   |          |          |     |            |     |              |          |            | Filter: Enable |
|                     | Ranking            | ▲ Name      | Mon           | Tue               | Wed      | Thu      | Fri | Sat        | Sun | Start Time   | End Time | Notes      |                |
|                     | 0                  | 24/7        | (4)           | 1 <del>12</del> 1 | ×.       | 1        | R   | 1921       | ×   | 00:00        | 23:59    | Time Range | 24/7           |
|                     | Select : All, None |             |               |                   |          |          |     |            |     |              |          |            |                |
|                     | Dial Patterns      |             |               |                   |          |          |     |            |     |              |          |            |                |
|                     | Add Remove         |             |               |                   |          |          |     |            |     |              |          |            |                |
|                     | 0 Items 🤕          |             |               |                   |          |          |     |            |     |              |          |            | Filter: Enable |
|                     | Dettern            | Min         | Max           |                   | Emerge   | ncy Call |     | SIP Domain |     | Originating  | Location |            | Notes          |

#### Click *New* Name: <u>"To CM"</u>

## In the SIP Entity as Destination section, Click Select

| Routing                                                                                | Home / Elements / Routing / Routing Polic                                | ies                                                                |                                               |                  |
|----------------------------------------------------------------------------------------|--------------------------------------------------------------------------|--------------------------------------------------------------------|-----------------------------------------------|------------------|
| Domains<br>Locations                                                                   | SIP Entities                                                             |                                                                    | Select                                        |                  |
| Adaptations                                                                            |                                                                          |                                                                    |                                               |                  |
| SIP Entities                                                                           | CID Entities                                                             |                                                                    |                                               |                  |
|                                                                                        | SIP LINUUCS                                                              |                                                                    |                                               |                  |
| Entity Links                                                                           |                                                                          |                                                                    |                                               |                  |
| Entity Links<br>Time Ranges                                                            | 3 Items 🛛                                                                |                                                                    |                                               | Filter:          |
| Entity Links<br>Time Ranges                                                            | 3 Items 🥏                                                                | FQDN or IP Address                                                 | Туре                                          | Filter:<br>Notes |
| Entity Links<br>Time Ranges<br>Routing Policies                                        | 3 Items                                                                  | FQDN or IP Address<br>10.200.0.151                                 | Type<br>Session Manager                       | Filter:<br>Notes |
| Entity Links<br>Time Ranges<br>Routing Policies<br>Dial Patterns                       | 3 Items 2<br>Name<br>inttxlab1ASM<br>inttxlab1AvayaBreeze                | FQDN or IP Address<br>10,200,0.151<br>10,200,0.161                 | Type<br>Session Manager<br>Avaya Breeze       | Filter:<br>Notes |
| Entity Links<br>Time Ranges<br>Routing Policies<br>Dial Pattems<br>Regular Expressions | 3 Items 2<br>Name<br>intixLab1ASM<br>intixLab1AvayaBreeze<br>intixLab1CM | FQDN or IP Address<br>10,200.0.151<br>10.200.0.161<br>10.200.0.153 | Type<br>Session Manager<br>Avaya Breeze<br>CM | Filter:<br>Notes |

Select Cancel

Click the radio button for *intlxLab1CM*, the Click *Select* 

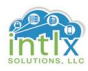

## <u>1.2 SIP Readiness – System Manager Configurations (cont'd):</u> 1.2.5 Routing Policies: Elements / Routing / Routing Policies (cont'd)

| Routing              | Home / Elements / Routing | / Routing Polic | ies  |           |         |     |     |     |             |          |                 |
|----------------------|---------------------------|-----------------|------|-----------|---------|-----|-----|-----|-------------|----------|-----------------|
| Domains<br>Locations | Routing Policy I          | Details         |      |           |         |     |     | Con | nmit Cancel |          | Help            |
| Adaptations          | General                   |                 |      |           |         |     |     |     |             |          |                 |
| SIP Entities         | General                   |                 | * N  | me. To    | CM      |     |     | 10  |             |          |                 |
| Entity Links         |                           |                 | Dire |           | CH      |     |     |     |             |          |                 |
| Time Ranges          |                           |                 | Disa | oled:     |         |     |     |     |             |          |                 |
| Routing Policies     |                           |                 | Ret  | ries: 0   |         |     |     |     |             |          |                 |
| Dial Patterns        |                           |                 | N    | otes:     |         |     |     |     |             |          |                 |
| Regular Expressions  | SID Entity as Doctiv      | ation           |      |           |         |     |     |     |             |          |                 |
| Defaults             | SIP Liftty as Desti       | auon            |      |           |         |     |     |     |             |          |                 |
|                      | Select                    |                 |      |           |         |     |     |     |             |          | 1               |
|                      | Name                      |                 | F    | QDN or IP | Address |     |     |     |             | Туре     | Notes           |
|                      | intlxLab1CM               |                 | 1    | 0.200.0.1 | 53      |     |     |     |             | CM       |                 |
|                      | Time of Day               |                 |      |           |         |     |     |     |             |          |                 |
|                      | Add Remove View (         | aps/Overlaps    |      |           |         |     |     |     |             |          |                 |
|                      | 1 Item 🍣                  |                 |      |           |         |     |     |     |             |          | Filter: Enabl   |
|                      | 🗐 Ranking 🔺 N             | ime Mon         | Tue  | Wed       | Thu     | Fri | Sat | Sun | Start Time  | End Time | Notes           |
|                      | 0 2                       | 4/7             | 2    | ×.        | ×       | 1   | 10  | 1   | 00:00       | 23:59    | Time Range 24/7 |
|                      | Select : All, None        |                 |      |           |         |     |     |     |             |          |                 |
|                      | Dial Datterns             |                 |      |           |         |     |     |     |             |          |                 |
|                      | Dia Facefiis              |                 |      |           |         |     |     |     |             |          |                 |

#### Click Commit

#### 1.2.6 Dial Patterns: Elements / Routing / Dial Patterns

| uting              | Home / Elements / Routing / Diar                                                                                                    | atterns                                                                              |                                                                  |              |                            |                                           |                                                          |
|--------------------|----------------------------------------------------------------------------------------------------|--------------------------------------------------------------------------------------|------------------------------------------------------------------|--------------|----------------------------|-------------------------------------------|----------------------------------------------------------|
| Domains            | Dial Pattern Details                                                                                                    |                                                                                      | Co                                                               | ommit Cancel |                            |                                           | Help                                                     |
| Mantations         |                                                                                                    |                                                                                      |                                                                  |              |                            |                                           |                                                          |
| TP Entities        | General                                                                                                    |                                                                                      |                                                                  |              |                            |                                           |                                                          |
| ntity Links        |                                                                                                    | * Pattern: 1                                                                         | 001xxxxxxx                                                       |              |                            |                                           |                                                          |
| ime Ranges         |                                                                                                    | * Min: 1                                                                             | 1                                                                |              |                            |                                           |                                                          |
| outing Policies    |                                                                                                    | * Max: 1                                                                             | 1                                                                |              |                            |                                           |                                                          |
| ial Patterns       |                                                                                                    | Emergency Call:                                                                      | 3                                                                |              |                            |                                           |                                                          |
| egular Expressions |                                                                                                    | Emergency Priority: 1                                                                |                                                                  |              |                            |                                           |                                                          |
| Defaults           |                                                                                                    | Emergency Type:                                                                      |                                                                  |              |                            |                                           |                                                          |
|                    |                                                                                                    |                                                                                      |                                                                  |              |                            |                                           |                                                          |
|                    |                                                                                                    | SIP Domain:                                                                          | ALL-                                                             |              |                            |                                           |                                                          |
|                    | Originating Locations and                                                                                                    | SIP Domain:                                                                          | ALL- •  httxLab1CM extensions                                    |              |                            |                                           |                                                          |
|                    | Originating Locations and<br>Add Remove                                                                                                    | SIP Domain: -<br>Notes: -<br>I Routing Policies                                      | ALL- •                                                           |              |                            |                                           |                                                          |
|                    | Originating Locations and       Add       Remove       1 Item 2                                                                                                    | SIP Domain:                                                                          | ALL- •                                                           |              | Pouting Policy             |                                           | Filter: Enabl                                            |
|                    | Originating Locations and<br>Add Remove<br>1 Item @<br>Originating Location Name                                                                                     | SIP Domain:<br>Notes:<br>I Routing Policies<br>A Originating Location Notes          | ALL- • ntlxLab1CM extensions Routing Policy Name                 | Rank         | Routing Policy<br>Disabled | Routing Policy Destination                | Filter: Enabl                                            |
|                    | Originating Locations and<br>Add Remove<br>1 Item<br>Originating Location Name<br>Originating Location Name                                                          | SIP Domain:<br>Notes:<br>I Routing Policies                                          | ALL-    tlxLab1CM extensions  Routing Policy Name To CM          | Rank         | Routing Policy<br>Disabled | Routing Policy Destination<br>intixLab3CM | Filter: Enabl<br>Routing Policy Notes                    |
|                    | Originating Locations and<br>Add Remove<br>1 Item @<br>Originating Location Name<br>ALL<br>Select : All, None                                                        | SIP Domain:<br>Notes:<br>I Routing Policies                                          | ALL- •<br>ttixLab1CM extensions<br>Routing Policy Name<br>To CM  | Rank<br>0    | Routing Policy<br>Disabled | Routing Policy Destination                | Filter: Enable<br>Routing Policy Notes                   |
|                    | Originating Locations and<br>Add Remove<br>1 Item<br>Originating Location Name<br>Originating Location Name<br>Originating Location Name<br>Denied Originating Locat | SIP Domain:<br>Notes:<br>I Routing Policies                                          | ALL-                                                             | Rank         | Routing Policy<br>Disabled | Routing Policy Destination<br>intxLab3CM  | Filter: Enable<br>Routing Policy Notes                   |
|                    | Originating Locations and<br>Add Remove<br>1 Item @<br>Originating Location Name<br>ALL:<br>Select : All, None<br>Denied Originating Locat<br>Add Remove             | SIP Domain:<br>Notes:<br>I Routing Policies<br>* Originating Location Notes          | ALL-                                                             | Rank         | Routing Policy<br>Disabled | Routing Policy Destination<br>InditablCM  | Filter: Enable                                           |
|                    | Originating Locations and<br>Add Remove<br>1 Item @<br>Originating Location Name<br>ALC<br>Select : Al, None<br>Denied Originating Locat<br>Add Remove<br>0 Items @  | SIP Domain:<br>Notes:<br>I Routing Policies<br>A Originating Location Notes<br>I Ons | ALL • •<br>tttkLab1CM extensions<br>Routing Policy Name<br>To CM | Rank         | Routing Policy<br>Disabled | Routing Policy Destination<br>InditablCM  | Filter: Enable<br>Routing Policy Notes<br>Filter: Enable |

Click *New* Pattern: <u>"1001xxxxxxx"</u> Min: <u>"11"</u> Max: <u>"11"</u>

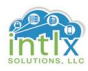

## <u>1.2 SIP Readiness – System Manager Configurations (cont'd):</u> 1.2.6 Routing Policies: Elements / Routing / Dial Patterns (cont'd)

| * Routing            | Home / Elements / Routing / Dial Patterns            |                       |      |                            |                            |                      |
|----------------------|------------------------------------------------------|-----------------------|------|----------------------------|----------------------------|----------------------|
| Domains<br>Locations | Dial Pattern Details                                 |                       | Com  | nmit Cancel                |                            | Help ?               |
| Adaptations          | General                                              |                       |      |                            |                            |                      |
| SIP Entities         | • Pottorn 1                                          | 001                   |      |                            |                            |                      |
| Entity Links         | Pattern: 1                                           | 001                   |      |                            |                            |                      |
| Time Ranges          | * Min: 1                                             | 1                     |      |                            |                            |                      |
| Routing Policies     | * Max: 1                                             | 1                     |      |                            |                            |                      |
| Dial Patterns        | Emergency Call:                                      |                       |      |                            |                            |                      |
| Regular Expressions  | Emergency Priority: 1                                |                       |      |                            |                            |                      |
| Defaults             | Emergency Type:                                      |                       |      |                            |                            |                      |
|                      | SIP Domain: -                                        | ALL-                  |      |                            |                            |                      |
|                      | Notes: ir                                            | ntlxLab1CM extensions |      |                            |                            |                      |
|                      |                                                      |                       |      |                            |                            |                      |
|                      | <b>Originating Locations and Routing Policies</b>    |                       |      |                            |                            |                      |
|                      | Add Remove                                           |                       |      |                            |                            |                      |
|                      | 0 Items 🥹                                            |                       |      |                            |                            | Filter: Enable       |
|                      | Originating Location Name Originating Location Notes | Routing Policy Name   | Rank | Routing Policy<br>Disabled | Routing Policy Destination | Routing Policy Notes |
|                      | Denied Originating Locations                         |                       |      |                            |                            |                      |
|                      |                                                      |                       |      |                            |                            |                      |

#### In the Originating Locations and Routing Policies section, Click Add

| Domains             |                                            |                              |               |               |                |
|---------------------|--------------------------------------------|------------------------------|---------------|---------------|----------------|
|                     | a restauration of the second second second |                              |               |               | Help 7         |
| Locations           | Originating Location                       | on                           |               | Select Cancel |                |
| Adaptations         |                                            |                              |               |               |                |
| SIP Entities        | Originating Location                       |                              |               |               |                |
| Entity Links        |                                            |                              |               |               |                |
| Time Ranges         | Apply The Selected Routil                  | ng Policies to All Originati | ng Locations  |               |                |
| Routing Policies    | 1 Item 🧶                                   |                              |               |               | Filter: Enable |
| Dial Patterns       | 🗹 Name                                     |                              | Notes         |               |                |
| Regular Expressions | 🛛 Lab 1                                    |                              | SIP Endpoints |               |                |
| Defaults            | Select : All, None                         |                              |               |               |                |
| <b>Dorotance</b>    |                                            |                              |               |               |                |
|                     | Routing Policies                           |                              |               |               |                |
|                     | 1 Item                                     |                              |               |               | Filter: Enable |
|                     | 🖉 Name                                     | Disabled                     | Destination   |               | Notes          |

## In the "Originating Location" section click to check *Apply The Selected Routing Policies to All Originating Locations* In the "Routing Policies" section Click to check *To CM*, then Click *Select*

<u>Note:</u> Other designs may be more complex and require other selections; these settings should not be considered universal

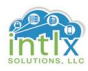

## <u>1.2 SIP Readiness – System Manager Configurations (cont'd):</u> 1.2.6 Routing Policies: Elements / Routing / Dial Patterns (cont'd)

| And the second second sec |                                                                                                    |
|----------------------------------------------------------------------------------------------------|----------------------------------------------------------------------------------------------------|
| Domains                                                                                                    |                                                                                                    |
| Locations                                                                                                    |                                                                                                    |
| Adaptations                                                                                                    | General                                                                                                    |
| SIP Entities                                                                                                    |                                                                                                    |
| Entity Links                                                                                                    | Pattern: 1001                                                                                                    |
| Time Ranges                                                                                                    | * Min: 11                                                                                                    |
| Routing Policies                                                                                                    | * Max: 11                                                                                                    |
| Dial Patterns                                                                                                    | Emergency Call:                                                                                                    |
| Regular Expressions                                                                                                    | Emergency Priority: 1                                                                                                    |
| Defaults                                                                                                    | Emergency Type:                                                                                                    |
|                                                                                                    |                                                                                                    |
|                                                                                                    | SIP Domain: -411-                                                                                                    |
|                                                                                                    | SIP Domain: -ALL- •<br>Neters intitle abt CM extensions                                                                                                    |
|                                                                                                    | SIP Domain: -ALL-                                                                                                    |
|                                                                                                    | SIP Domain: -ALL   Notes: intixLabICM extensions  Originating Locations and Routing Policies                                                                                                    |
|                                                                                                    | SIP Domain: -ALL-  Notes: intixLabICM extensions Originating Locations and Routing Policies Add Remove                                                                                                    |
|                                                                                                    | SIP Domain: -ALL-  Notes: intixLabICM extensions  Originating Locations and Routing Policies  Add Remove  1 Item @ Filter: Enab                                                                                                    |
|                                                                                                    | SIP Domain: -ALL-<br>Notes: intixLabICM extensions  Originating Locations and Routing Policies  Add Remove  I Item  Originating Location Name  Originating Location Notes Routing Policy Name Rank  Routing Policy Routing Policy Destination Routing Policy Note  Filter: Enabled  Originating Location Name  Originating Location Notes Routing Policy Name Rank                                                                                                    |
|                                                                                                    | SIP Domain: -ALL-<br>Notes: intlxLabICM extensions   Originating Locations and Routing Policies  Add Remove  I Item  Pilter: Enable  Originating Location Name  Originating Location Name  Pilter: Enable  Originating Location Name  Originating Location Name  Originating Locating Name  Originati |
|                                                                                                    | SIP Domain:<br>SIP Domain:<br>Notes: intlxLab1CM extensions<br>Originating Locations and Routing Policies<br>Add Remove<br>I Item @ Filter: Enab<br>Originating Location Name & Originating Location Notes Routing Policy Name Rank Routing Policy Routing Policy Destination Routing Policy Note<br>Originating Location Name & Originating Location Notes Routing Policy Name Rank Routing Policy Routing Policy Destination Routing Policy Note<br>Select : All, None                                                                                                    |
|                                                                                                    | SIP Domain:<br>SIP Domain:<br>Notes: intlXLab1CM extensions<br>Originating Locations and Routing Policies<br>Add Remove<br>I Item  Coriginating Location Name A Originating Location Notes Routing Policy Name Rank Routing Policy Routing Policy Destination Routing Policy Note<br>- ALL- To CM 0 intlxLab1CM<br>Select : All, None<br>Despied Originating Locations                                                                                                    |
|                                                                                                    | SIP Domain: ALL   SIP Domain: ALL   SIP Domain: ALL   Notes: intlxLab1CM extensions  Originating Locations and Routing Policies  Add Remove  I tem   Filter: Enab  Originating Location Name  Originating Location Notes Routing Policy Name Rank  Originating Policy Destination Routing Policy Note  Select : All, None  Denied Originating Locations                                                                                                    |
|                                                                                                    | SIP Domain: ALL-<br>Notes: intIXLab1CM extensions  Originating Locations and Routing Policies  Add Remove  I tem  Originating Location Name  Originating Location Notes Routing Policy Name Rank Routing Policy Routing Policy Destination Routing Policy Note  - ALL- To CM O intIXLab1CM Select : All, None  Denied Originating Locations  Add Remove                                                                                                    |
|                                                                                                    | SIP Domain: ALL-<br>Notes: intixLabICM extensions  Originating Locations and Routing Policies  Add Remove  I Item  Originating Location Name  Originating Location Notes Routing Policy Name Rank Routing Policy Routing Policy Destination Routing Policy Note  - ALL- To CM O intixLabICM Select : All, None  Denied Originating Locations  Add Remove  0 Items  Pilter: Enab                                                                                                    |

#### Click Commit

## 1.2.7 Applications: Elements / Session Manager / Application Configuration

| and the second second second second second second second second second second second second second second second | Application              | on Configuration                                                     |                                                                                       |
|----------------------------------------------------------------------------------------------------|--------------------------|----------------------------------------------------------------------|---------------------------------------------------------------------------------------|
| Administration                                                                                                   | Sub Pages                |                                                                      |                                                                                       |
| Communication                                                                                                    | Action                   | Description                                                          | Help                                                                                  |
| Profile Editor                                                                                                   | Applications             | Administer individual Applications for use in Application Sequences. | Applications<br>Page Fields                                                           |
| Network<br>Configuration                                                                                         | Application<br>Sequences | Administer Application Sequences for call application sequencing.    | Application Sequences<br>Page Fields                                                  |
| Device and Location                                                                                              | Conference<br>Factories  | Administer well known and factory URI mappings for conferencing.     | Conference Factories<br>Main Page Fields<br>Conference Factory Set Editor Page Fields |
| Application                                                                                                    | Implicit Users           | Administer dial pattern rules for call application sequencing.       | Implicit Users<br>Page Fields                                                         |
| Configuration                                                                                                    | NRS Proxy<br>Users       | Administer NRS proxy user rules.                                     | NRS Proxy Users<br>Page Fields                                                        |
| Applications                                                                                                    |                          |                                                                      |                                                                                       |
| Application                                                                                                    |                          |                                                                      |                                                                                       |
| Sequences                                                                                                    |                          |                                                                      |                                                                                       |
| Conference                                                                                                    |                          |                                                                      |                                                                                       |
| Factories                                                                                                    |                          |                                                                      |                                                                                       |
| Implicit Users                                                                                                   |                          |                                                                      |                                                                                       |
| NRS Proxy Users                                                                                                  |                          |                                                                      |                                                                                       |
| System Status                                                                                                    |                          |                                                                      |                                                                                       |
|                                                                                                    |                          |                                                                      |                                                                                       |
| System Tools                                                                                                    |                          |                                                                      |                                                                                       |

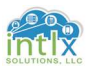

#### <u>1.2 SIP Readiness – System Manager Configurations (cont'd):</u>

# 1.2.7 Applications: Elements / Session Manager / Application Configuration (cont'd)

| Home Session Manager | ×                                                            |                                       |                 |                |
|----------------------|--------------------------------------------------------------|---------------------------------------|-----------------|----------------|
| * Session Manager    | Home / Elements / Session Manager / App                      | lication Configuration / Applications |                 |                |
| Dashboard            |                                                              |                                       |                 | Help ?         |
| Session Manager      | Applications                                                 |                                       |                 |                |
| Administration       | This page allows you to add, edit, or remove ap<br>Entities. | olications for available SIP          |                 |                |
| Communication        | Application Entries                                          |                                       |                 |                |
| Profile Editor       | New Edit Delete                                              |                                       |                 |                |
| Network              | and Lore Period                                              |                                       |                 |                |
| Configuration        | U Items                                                      |                                       |                 | Filter: Enable |
|                      | Application Name                                             | SIP Entity                            | Media Filtering | Description    |
| Device and Location  | No application entries have been defined.                    |                                       |                 |                |
| Configuration        |                                                              |                                       |                 |                |
| Application          |                                                              |                                       |                 |                |
| Configuration        |                                                              |                                       |                 |                |
| Applications         |                                                              |                                       |                 |                |

#### Click New

| ession Manager                  | Home / Elements / See    | ssion Manage <mark>r</mark> / Applicati | on Configuration / Appl               | cations                                        |                |        |
|---------------------------------|--------------------------|-----------------------------------------|---------------------------------------|------------------------------------------------|----------------|--------|
| Dashboard<br>Session Manager    | Application E            | ditor                                   |                                       | C                                              | ommit Cancel   | Help 1 |
| Administration                  | Application              |                                         |                                       |                                                |                |        |
| Communication<br>Profile Editor | *Name CM7                |                                         |                                       |                                                |                |        |
| Network                         | *SIP Entity Qintb        | Lab1CM                                  |                                       |                                                |                |        |
| Configuration                   | *CM System               |                                         | View/Add                              |                                                |                |        |
| Device and Location             | for SIP intlxL<br>Entity | ab1CM • Refre                           | sh <u>CM</u><br>Systems               |                                                |                |        |
| Configuration                   | Description Viab L       | ab 1 CM 7                               |                                       |                                                |                |        |
| Application                     | Description Mag L        | 101 0117                                |                                       |                                                |                |        |
| Configuration                   |                          |                                         |                                       |                                                |                |        |
| Applications                    |                          |                                         |                                       |                                                |                |        |
| Application                     | Application At           | tributes (optional)                     |                                       |                                                |                |        |
| Sequences                       | Name                     | Value                                   |                                       |                                                |                |        |
| Conference                      | Application Handle       |                                         |                                       |                                                |                |        |
| Factories                       | URI Parameters           |                                         |                                       |                                                |                |        |
| Implicit Users                  |                          |                                         |                                       |                                                |                |        |
| NRS Proxy Users                 |                          |                                         |                                       |                                                |                |        |
| System Status                   | Application Me           | edia Attributes                         |                                       |                                                |                |        |
| System Tools                    |                          |                                         |                                       |                                                |                |        |
| Performance                     | Enable Media Filterin    | ig 📖                                    |                                       |                                                |                |        |
|                                 | Audio                    | Video                                   | Text                                  | Match Type                                     | If SDP Missing |        |
|                                 |                          |                                         | 1 1 1 1 1 1 1 1 1 1 1 1 1 1 1 1 1 1 1 | (proversion of the second second second second |                |        |

Name: <u>"CM7"</u> SIP Entity: <u>"intlxLab1CM"</u> CM System for SIP Entity: <u>"intlxLab1CM"</u>

Click Commit

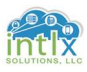

#### <u>1.2 SIP Readiness – System Manager Configurations (cont'd):</u>

# 1.2.7 Applications: Elements / Session Manager / Application Configuration (cont'd)

| Home  | Session Manager    | ×                                                        |                                          |                 |                 |                  |
|-------|--------------------|----------------------------------------------------------|------------------------------------------|-----------------|-----------------|------------------|
| - Ses | sion Manager       | Home / Elements / Session Manager /                      | Application Configuration / Applications |                 |                 |                  |
| D     | ashboard           |                                                          |                                          |                 |                 | Help ?           |
| 5     | ession Manager     | Applications                                             |                                          |                 |                 |                  |
| A     | dministration      | This page allows you to add, edit, or remov<br>Entities. | e applications for available SIP         |                 |                 |                  |
| C     | ommunication       | Application Entries                                      |                                          |                 |                 |                  |
| P     | rofile Editor      | New Edit Delete                                          |                                          |                 |                 |                  |
|       | etwork             |                                                          |                                          |                 |                 | eth an each tair |
| C     | onfiguration       | 1 Item 😰                                                 |                                          |                 |                 | Filter: Enable   |
|       |                    | Application Name                                         | SIP Entity                               | Media Filtering | Description     |                  |
| P D   | evice and Location | CM7                                                      | intlxLab1CM                              |                 | Vlab Lab 1 CM 7 |                  |
| C     | onfiguration       | Select : All, None                                       |                                          |                 |                 |                  |
| - A   | pplication         |                                                          |                                          |                 |                 |                  |
| C     | onfiguration       |                                                          |                                          |                 |                 |                  |
|       | Applications       |                                                          |                                          |                 |                 |                  |
| 8     | Application        |                                                          |                                          |                 |                 |                  |
| . S   | Sequences          |                                                          |                                          |                 |                 |                  |

#### **Click Application Sequences**

| Nome Session Manager                           |                                                                       |                                                  |                |
|------------------------------------------------|-----------------------------------------------------------------------|--------------------------------------------------|----------------|
| * Session Manager                              | Home / Elements / Session Manager / A                                 | pplication Configuration / Application Sequences |                |
| Dashboard<br>Session Manager<br>Administration | Application Sequences<br>This page allows you to add, edit, or remove | sequences of applications.                       | Help ?         |
| Communication                                  | Application Sequences                                                 |                                                  |                |
| Profile Editor                                 | New Edit Delete                                                       |                                                  |                |
| Network                                        | 0 Items                                                               |                                                  | Filter: Enable |
| Configuration                                  | Name                                                                  | Description                                      |                |
| Device and Location                            | No Application Sequences Have Been                                    | Administered                                     |                |
| Configuration                                  |                                                                       |                                                  |                |
| ** Application                                 |                                                                       |                                                  |                |
| Configuration                                  |                                                                       |                                                  |                |
| Applications                                   |                                                                       |                                                  |                |
| Application                                    |                                                                       |                                                  |                |

## Click New

Conference

| Administration                                         | Application Seque                    | ence            |               |                 |
|--------------------------------------------------------|--------------------------------------|-----------------|---------------|-----------------|
| Communication<br>Profile Editor                        | *Name CM 7 App                       |                 |               |                 |
| Network<br>Configuration                               | Description                          |                 |               |                 |
| Device and Location                                    | Applications in th                   | is Sequence     |               |                 |
| Configuration                                          | Move First Mo                        | ve Last Remove  |               |                 |
| <ul> <li>Application</li> <li>Configuration</li> </ul> | 1 Item                               | 40              |               |                 |
| Applications                                           | Gequence<br>Order (first to<br>last) | lame SIP Entity | Mandatory     | Description     |
| Application                                            |                                      | CM7 intlxLab1CM | 2             | Vlab Lab 1 CM 7 |
| Sequences                                              | Select : All, None                   |                 |               |                 |
| Conference                                             |                                      |                 |               |                 |
| Factories                                              | Available Applica                    | tions           |               |                 |
| Implicit Users                                         | Available Applied                    | 0013            |               |                 |
| NRS Proxy Users                                        | 1 Item                               |                 |               | Filter: Enabl   |
| System Status                                          | Name                                 | SIP Entity      | Description   |                 |
| System Tools                                           | * <u>CM7</u>                         | intlxLab1CM     | Vlab Lab 1 CN | 17              |
| ▹ Performance                                          | a provide d                          |                 |               |                 |

#### Name: <u>"CM 7 App"</u> In the "Available Applications" section, click the + by CM7, then click *Commit*

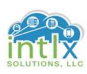

## 2.0 Adding and Managing SIP Users

In this section we will add two different types of SIP users:

- 1) We will add a Non-ACM SIP user with no CM profile into the Session Manager only, and then use the Counterpath X-Lite soft client to log into the Session Manager.
- 2) We will add an ACM SIP user with a CM profile into both CM and Session Manager, and then use the Avaya OneX Communicator soft client to log into Session Manager.

Once we have our clients logged in, we will look at various screens to determine the users' status, and then place test calls between the users.

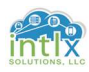

#### 2.1 Adding a Non-ACM SIP User:

#### 2.1.1 Users: User Management / Manage Users: *Identity*

| Home User Management | ×                   |                 |                             |            |            |                                    |
|----------------------|---------------------|-----------------|-----------------------------|------------|------------|------------------------------------|
| T User Management    | Home / Users / User | Management / Ma | nage Users                  |            |            |                                    |
| Manage Users         | Search              |                 | Q.                          |            |            | Help ?                             |
| Public Contacts      |                     |                 | 2                           |            |            |                                    |
| Shared Addresses     | User Manad          | ement           |                             |            |            |                                    |
| System Presence      |                     |                 |                             |            |            |                                    |
| ACLs                 |                     |                 |                             |            |            |                                    |
| Communication        | Users               |                 |                             |            |            |                                    |
| Profile Password     | View Edit           | New 20          | plicate 🛛 😂 Delete More Act | tions •    |            | Advanced Search .                  |
| Policy               | 1 Item 🧶 Show A     | JI T            |                             |            |            | Filter: Enable                     |
|                      | 📋 Last Name         | First Name      | Display Name                | Login Name | SIP Handle | Last Login                         |
|                      | admin 🗐             | admin           | Default Administrator       | admin      |            | February 7, 2017 7:55:01 AM -06:00 |
|                      | Select : All, None  |                 |                             |            |            |                                    |

#### Click New

| → C A Not secure | SMGR/                           |                                       |
|------------------|---------------------------------|---------------------------------------|
| Profile Password | User Provisioning Rule:         | · · · · · · · · · · · · · · · · · · · |
| TORCY            | Identity *                      |                                       |
|                  | * Last Name:                    | Tesla                                 |
|                  | Last Name (Latin Translation):  | Tesla                                 |
|                  | * First Name:                   | Nikola                                |
|                  | First Name (Latin Translation): | Nikola                                |
|                  | Middle Name:                    |                                       |
|                  | Description:                    |                                       |
|                  | * Login Name:                   | 10000001@ <u>Vlab.intlx</u> .com      |
|                  | User Type:                      | Basic                                 |
|                  | Password:                       | •••••                                 |
|                  | Confirm Password:               | •••••                                 |
|                  | Localized Display Name:         |                                       |
|                  | Endpoint Display Name:          |                                       |
|                  | Title:                          |                                       |
|                  | Language Preference:            | ×                                     |
|                  | Time Zone:                      | <b>T</b>                              |
|                  | Employee ID:                    |                                       |
|                  | Department:                     |                                       |
|                  | Company:                        |                                       |

Last Name: <u>"Tesla"</u> First Name: <u>"Nikola"</u> Login Name: <u>10110000001@vlab.intlx.com</u> Password: <u>"intlx2017"</u> Confirm Password: <u>"intlx2017"</u>Click *Commit & Continue* 

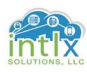

#### 2.1 Adding a Non-ACM SIP User (cont'd): 2.1.2 Users: User Management / Manage Users: *Communication Profile*

| * User Management                           | Home / Users / User Management / Manage Users              |                                 |
|---------------------------------------------|------------------------------------------------------------|---------------------------------|
| Manage Users                                |                                                            | Help ?                          |
| Public Contacts                             |                                                            |                                 |
| Shared Addresses                            | User Profile Edit: 10110000001@vlab.intix.com              | Commit & Continue Commit Cancel |
| System Presence<br>ACLs                     | Identity * Communication Profile Membership Contacts       |                                 |
| Communication<br>Profile Password<br>Policy | Communication Profile Communication Profile Password: Edit |                                 |
|                                             | New Delete Done Cancel Name Finary Select : None           |                                 |

#### Click *Edit* beside the blank box labeled Communication Profile Password:

| User Management                      | Home / Users / User Management / Manage Users        |                                           |
|--------------------------------------|------------------------------------------------------|-------------------------------------------|
| -<br>Manage Users<br>Public Contacts | User Profile Edit: 10110000001@vlab.intlx.com        | Help ?<br>Commit & Continue Commit Cancel |
| Shared Addresses                     |                                                      |                                           |
| System Presence                      | Identity * Communication Profile Membership Contacts |                                           |
| ACLs                                 |                                                      |                                           |
| Communication                        | Communication Profile *                              |                                           |
| Profile Password                     | Communication Profile Password:                      |                                           |
| Policy                               | Confirm Password: Cancel                             |                                           |
|                                      |                                                      |                                           |
|                                      |                                                      |                                           |
|                                      | New Delete Done     Cancel                           |                                           |
|                                      | Name                                                 |                                           |
|                                      | Primary                                              |                                           |
|                                      | Select · None                                        |                                           |

### Communication Profile Password: <u>"1324354657"</u>

#### Confirm Password: <u>"1324354657"</u>

#### Click Commit & Continue

| Com               | munication Profile Password |          |        |  |
|-------------------|-----------------------------|----------|--------|--|
| com               | inancacon rionic rasavora   | •        |        |  |
|                   | Confirm Password            | : Cancel |        |  |
|                   |                             |          |        |  |
| New Ociete Done 6 | Cancel                      |          |        |  |
| Name              |                             |          |        |  |
| Drimanu           |                             |          |        |  |
| Printary          |                             |          |        |  |
| ct : None         |                             |          |        |  |
|                   | * Name                      | Primary  |        |  |
|                   | Default                     | . 🗹      |        |  |
|                   |                             |          |        |  |
| Communication     | Address 💌                   |          |        |  |
|                   | (A motor)                   |          |        |  |
| Wew Fait          | - Delete                    |          |        |  |
| Type              |                             | Handle   | Domain |  |

#### In the Communication Address Section, Click +New

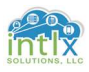

## 2.1.2 Users: User Management / Manage Users: *Communication Profile* (cont'd)

| ) New / Edit Oclete |                          |                             |        |  |
|---------------------|--------------------------|-----------------------------|--------|--|
| Туре                | Handle                   |                             | Domain |  |
| No Records found    | jh.                      |                             | it.    |  |
|                     | Туре:                    | Avaya SIP 🔹                 |        |  |
|                     | Fully Oualified Address: | 10110000001 @ VLab.intlx.co | m •    |  |

### Fully Qualified Address: <u>"10110000001"</u> (a): <u>"VLab.intlx.com"</u> (select)

### Click *Add* Click to check the box beside Session Manager Profile

| Avaya Breeze                                                                                                    | Profile *                          |                           |
|----------------------------------------------------------------------------------------------------|------------------------------------|---------------------------|
| CM Endpoint                                                                                                    | Profile 🕨                          |                           |
| New /Edit October                                                                                                    |                                    |                           |
| Туре                                                                                                    | Handle                             | Domain                    |
| Avaya SIP                                                                                                    | 10110000001                        | VLab.intlx.com            |
| ct : All, None                                                                                                    |                                    |                           |
| Session Manager Profile * SIP Registration                                                                                                    |                                    |                           |
| * Primary Session Manager                                                                                                    | Q intly ab14SM                     | Primary Secondary Maximum |
|                                                                                                    |                                    | 2 0 2                     |
| Secondary Session Manager                                                                                                    | Q                                  |                           |
| Survivability Server                                                                                                    | 9                                  |                           |
| Max. Simultaneous Devices                                                                                                    |                                    |                           |
|                                                                                                    |                                    |                           |
| Block New Registration When<br>Maximum Registrations Active?                                                                                                    |                                    |                           |
| Block New Registration When<br>Maximum Registrations Active?                                                                                                    |                                    |                           |
| Block New Registration When<br>Maximum Registrations Active?<br>Application Sequences<br>Origination Sequence                                                                                                    | (None) 🔻                           |                           |
| Block New Registration When<br>Maximum Registrations Active?<br>Application Sequences<br>Origination Sequence<br>Termination Sequence                                                                                                | (None) •                           |                           |
| Block New Registration When<br>Maximum Registrations Active?<br>Application Sequences<br>Origination Sequence<br>Termination Sequence                                                                                                | (None) • (None) •                  |                           |
| Block New Registration When<br>Maximum Registrations Active?<br>Application Sequences<br>Origination Sequence<br>Termination Sequence<br>Call Routing Settings<br>* Home Location                                                    | (None) • (None) • Lab 1 •          |                           |
| Block New Registration When<br>Maximum Registrations Active?<br>Application Sequences<br>Origination Sequence<br>Termination Sequence<br>Call Routing Settings<br>* Home Location<br>Conference Factory Set                          | (None) • (None) • Lab 1 • (None) • |                           |
| Block New Registration When<br>Maximum Registrations Active?<br>Application Sequences<br>Origination Sequence<br>Termination Sequence<br>Call Routing Settings<br>* Home Location<br>Conference Factory Set                          | (None) • (None) • Lab 1 • (None) • |                           |
| Block New Registration When<br>Maximum Registrations Active?<br>Application Sequences<br>Origination Sequence<br>Termination Sequence<br>Call Routing Settings<br>* Home Location<br>Conference Factory Set<br>Call History Settings | (None) • (None) • Lab 1 • (None) • |                           |

Primary Session Manager: <u>"intlxLab1ASM"</u>

Home Location: <u>"Lab 1"</u> Click *Commit & Continue* 

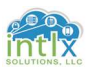

#### 2.1.3 CounterPath X-Lite Client: Install and Configure

Browse to: WWW.counterpath.com/x-lite-download/

| Alter Se Lie Golgenee D: x     Alter Se Lie Golgenee D: x     Alter Se Lie Golgenee |                                                                                                    | □ - σ<br>\$)∎ |
|----------------------------------------------------------------------------------------------------|----------------------------------------------------------------------------------------------------|---------------|
|                                                                                                    | 💑 CounterPath Рісолсті Solitoni ритназ сомжи злічогі 🚥 🕢                                                                                                    |               |
|                                                                                                    | WAIT!! Before you download                                                                                                    |               |
|                                                                                                    | Want to receive special offers and promotions from Counter Path for our other softphone products?                                                                                                    |               |
|                                                                                                    | Name                                                                                                    |               |
|                                                                                                    | Enal                                                                                                    | _             |
|                                                                                                    | Country Television -                                                                                                    |               |
|                                                                                                    | Ready to Download the Free X-Lite Softphone?                                                                                                    |               |
|                                                                                                    | Biffore you downiaca? Kute for Windows PC on Mac, please note that in order to use RV. Are to make audio calls to oxforthere incelled in fulfile numbers and<br>make video callscend inter Messages to oxforthere L. VolP hadcrottorivith's local service provider or internet Service Provider in the under Rease<br>content cyrum bit eliveries provider substration. |               |
|                                                                                                    | Download X-Lite 4.9 for Windows                                                                                                    |               |
|                                                                                                    | Download X-1R# 4.9 for Mac                                                                                                    |               |
|                                                                                                    |                                                                                                    |               |
|                                                                                                    |                                                                                                    | 16.           |

Select the appropriate downloads for your OS

<u>Note:</u> you may need to click proceed if any warning signs appear from any security programs Once the program is downloaded, navigate to the folder it was downloaded to and double-click the X-Lite icon. Follow the prompts through the installation process. Once the installation is complete, open the application and click *Softphone*, and then click *Account Settings* 

|               | 4                         |             | SIP Account ×                                          |
|---------------|---------------------------|-------------|--------------------------------------------------------|
| ActiveDuty    | Passpori(0)               |             | Account Voicemail Topology Presence Transport Advanced |
|               |                           |             | Account name: Account 1                                |
| 7             |                           | Constant of | Protocol: SIP                                          |
| X-Lite        |                           |             | Allow this account for                                 |
|               |                           |             | Call                                                   |
| Appear off    |                           |             | M IM / Presence                                        |
| Accou         | unt is not enable         | ed. ×       | User Details                                           |
| Go to         |                           | gs          | * User ID:                                             |
| Enter name or | number                    | - 6-        | * Domain:                                              |
| 1             | 2                         | 3           | Password:                                              |
|               | ABC                       | DEF         | Display name:                                          |
| 4<br>GHI      | 5<br>JKL                  | 6<br>MNO    | Authorization name:                                    |
| 7             | 8                         | 9           | Domain Proxy                                           |
| PQRS          | TUV                       | WXYZ        | Register with domain and receive calls                 |
| *             | 0                         | #           | Send outbound via:                                     |
|               | ÷                         |             | Domain                                                 |
|               |                           |             | Proxy Address:                                         |
| Recor         | d calls <mark>an</mark> d |             | Dial plan: #1\a\a.T;match=1;prestrip=2;                |
| Lite          | ŵ                         |             | OK Cancel                                              |

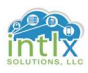

#### Note: the initial default settings are shown in the above graphic

#### 2.1 Adding a Non-ACM SIP User (cont'd):

#### 2.1.3 CounterPath X-Lite Client: Install and Configure (cont'd)

|                     |             |           | SIP Account ×                                          |
|---------------------|-------------|-----------|--------------------------------------------------------|
| X-Lite - 1011       | 0000001     | — X       | Account Voicemail Topology Presence Transport Advanced |
| Appear off          |             |           | Account name: 10110000001@VLab.intlx.com               |
| <b>0</b> - <b>√</b> |             |           | Protocol: SIP                                          |
| Enter name or       | number      | - 📞 -     | Allow this account for                                 |
| 1                   | 2<br>ABC    | 3<br>DEF  | IM / Presence                                          |
| 4                   | 5           | 6         | User Details                                           |
| GHI                 | JKL         | MNO       | * User ID: 10110000001                                 |
| 7<br>PQRS           | 8<br>TUV    | 9<br>WXYZ | * Domain: VLab.intlx.com                               |
| *                   | 0           | #         | Password:                                              |
|                     | +           | (17)      | Display name:                                          |
|                     |             |           | Authorization name: 10110000001                        |
|                     |             |           | C Domain Proxy                                         |
|                     |             |           | Register with domain and receive calls                 |
|                     |             |           | Send outbound via:                                     |
|                     |             |           | Domain                                                 |
| Try Bri             | a X for FRE | E now!    | Proxy Address:                                         |
| XLite               |             |           | Dial plan:                                             |

Account name: "10110000001@VLab.intlx.com"

User ID: <u>"10110000001"</u> Domain: <u>"VLab.intlx.com"</u>

Password: <u>"1324354657"</u> Display name: <u>"XLite SST"</u>

Authorization name: <u>"10110000001"</u>

Click Radio Button for Proxy Address: <u>"AA.BB.CC.DD"</u>

Uncheck IM / Presence

Clear default Dial plan entries

Click OK

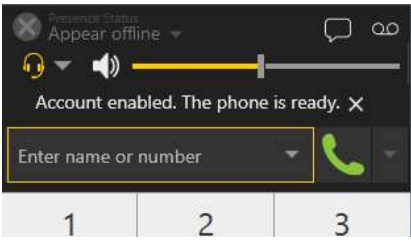

As the client registers you should see the message "Account enabled. The phone is ready."

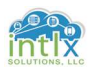

#### 2.1.4 CounterPath X-Lite Client: Status

| Home Session Manager              | ×                                                   |                                                                        |                  |             |                 |              |               |                 |                 |            |          |           |       |
|-----------------------------------|-----------------------------------------------------|------------------------------------------------------------------------|------------------|-------------|-----------------|--------------|---------------|-----------------|-----------------|------------|----------|-----------|-------|
| * Session Manager                 | Home / Elemen                                       | ts / Session Manager / System Sta                                      | itus / User Reg  | gistrations |                 |              |               |                 |                 |            |          |           |       |
| Dashboard                         | nes in res in                                       | 121 80 B 221 1 1 1                                                     |                  |             |                 |              |               |                 |                 |            |          |           | Help  |
| Session Manager<br>Administration | User Reg<br>Select rows to se<br>registration state | <b>gistrations</b><br>and notifications to devices. Click on De<br>us. | tails column for | complete    |                 |              |               |                 |                 |            |          |           |       |
| Communication                     |                                                     |                                                                        |                  |             |                 |              |               |                 |                 |            |          | Custon    | nize  |
| Profile Editor                    | View - De                                           | fault Force Unregister AS                                              | ST Device        | Reboot      | Reload • Failba | As of 8:40   | MA            |                 |                 |            | Advanc   | ed Sear   | rch • |
| Network                           | 2 Items 🥭 S                                         | Show All T                                                             |                  |             |                 |              |               |                 |                 |            |          | Filter: F | Enabl |
| Configuration                     | D Datata                                            | and an                                                                 | First Name       |             |                 | TD Address   | Demote Office | Changed Cambrid | Circult Devices | ACT Davies | Register | ed        |       |
| Device and Location               | Details                                             | Address                                                                | First Name       | Last Name   | Actual Location | IP Address   | Remote Office | Shared Control  | Simult, Devices | AST Device | Prim     | Sec       | Sur   |
|                                   | ■ ► Show                                            | W 10110000001@VLab.intlx.com                                           | Nikola           | Tesla       | Lab 1           | 10.212.212.1 |               |                 | 1/1             |            | ☑ (AC)   |           |       |
| P Application                     | ■ ► Show                                            | N                                                                      | Leonardo         | Da Vinci    | 122             | 122          |               |                 | 0/1             |            |          |           |       |
| Configuration                     | Select : All, Nor                                   | ne                                                                     |                  |             |                 |              |               |                 |                 |            |          |           |       |
| System Status                     |                                                     |                                                                        |                  |             |                 |              |               |                 |                 |            |          |           |       |
| SIP Entity                        |                                                     |                                                                        |                  |             |                 |              |               |                 |                 |            |          |           |       |
| Monitoring                        |                                                     |                                                                        |                  |             |                 |              |               |                 |                 |            |          |           |       |
| Managed                           |                                                     |                                                                        |                  |             |                 |              |               |                 |                 |            |          |           |       |
| Bandwidth Usage                   |                                                     |                                                                        |                  |             |                 |              |               |                 |                 |            |          |           |       |
| Security Module                   |                                                     |                                                                        |                  |             |                 |              |               |                 |                 |            |          |           |       |
| Status                            |                                                     |                                                                        |                  |             |                 |              |               |                 |                 |            |          |           |       |
| SIP Firewall                      |                                                     |                                                                        |                  |             |                 |              |               |                 |                 |            |          |           |       |
| Status                            |                                                     |                                                                        |                  |             |                 |              |               |                 |                 |            |          |           |       |
| Registration                      |                                                     |                                                                        |                  |             |                 |              |               |                 |                 |            |          |           |       |
| Summary                           |                                                     |                                                                        |                  |             |                 |              |               |                 |                 |            |          |           |       |
| User Registrations                |                                                     |                                                                        |                  |             |                 |              |               |                 |                 |            |          |           |       |

In System Manager, navigate to:

Elements / Session Manager / System Status / User Registrations and verify the *Address, Actual Location, IP Address* all have entries.

The *Simult. Devices* field should show 1/1 and there should be a check in the box under *Prim* in the *Registered* column

The Client should appear as in the graphic below:

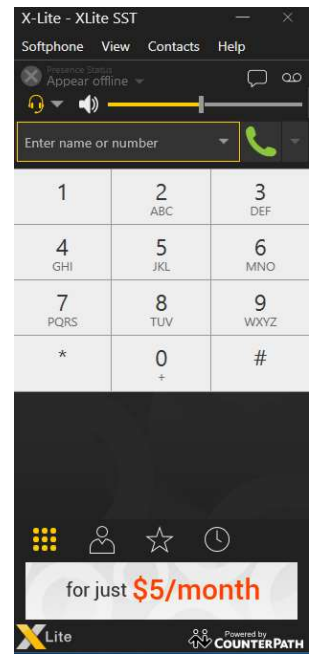

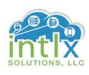

#### 2.2 Adding an ACM SIP User:

#### 2.2.1 Users: User Management / Manage Users: Identity

With the exception of Session Manager Profile Application Sequences and the additional *CM Endpoint Profile* under the *Communication Profile* Tab, adding an ACM SIP user in Session Manager follows the same sequence as adding an Non-ACM user from section 2.1:

Navigate to Users: User Management / Manage Users:

Click +*New* Last Name: <u>"Da Vinci"</u> First Name: <u>"Leonardo"</u> Login Name: <u>10010000001@vlab.intlx.com</u> Password: <u>"intlx2017"</u> Confirm Password: <u>"intlx2017"</u> Click *Commit & Continue* 

2.2.2 Users: User Management / Manage Users: *Communication Profile* Click *Edit* beside the blank box labeled Communication Profile Password: Communication Profile Password: <u>"1324354657"</u> Confirm Password: <u>"1324354657"</u> Click *Commit & Continue* 

In the Communication Address Section, Click +*New* Fully Qualified Address: <u>"10010000001"</u> (a: <u>"VLab.intlx.com"</u> (select) Click Add

Click to check the box beside Session Manager Profile Primary Session Manager: <u>"intlxLab1ASM"</u> Origination Sequence: <u>"CM 7 App"</u> (select) Termination Sequence: <u>"CM 7 App"</u> (select) Home Location: <u>"Lab 1"</u> Click Commit & Continue

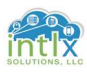

2.2.2 User Management / Manage Users: *Communication Profile (cont'd)* Click to check the box beside *CM Endpoint Profile* 

| Application Sequences                                  |                                                         |
|--------------------------------------------------------|---------------------------------------------------------|
| Origination Sequence CM 7 App                          | Ŧ                                                       |
| Termination Sequence CM 7 App                          | <b>T</b>                                                |
| Call Routing Settings                                  |                                                         |
| * Home Location Lab 1                                  | T                                                       |
| Conference Factory Set (None)                          | T                                                       |
| Call History Settings                                  |                                                         |
| Enable Centralized Call History?                       |                                                         |
|                                                        |                                                         |
| 🛛 Avaya Breeze Profile 🖲                               |                                                         |
| 🖲 CM Endpoint Profile 💌                                |                                                         |
| * System                                               | intlxLab1CM •                                           |
| * Profile Type                                         | Endpoint 🔹                                              |
| Use Existing Endpoints                                 |                                                         |
| * Extension                                            | Display Extension Ranges<br>10010000001 Endpoint Editor |
| Template                                               | Select/Reset                                            |
| Set Type                                               | 9611SIP                                                 |
| Security Code                                          |                                                         |
| Port                                                   | Q 500001                                                |
| Voice Mail Number                                      |                                                         |
| Preferred Handle                                       | (None)                                                  |
| Calculate Route Pattern                                |                                                         |
| Sin Trunk                                              | aar                                                     |
| Enhanced Callr-Info display for 1-line phones          | K []                                                    |
| Delete Endnoint on Unassign of Endnoint from User or o |                                                         |
| Delete Endbonne on ondasign of Endbonne man and        |                                                         |
| Delete User.                                           |                                                         |
| Override Endpoint Name and Localized Name              |                                                         |

System: <u>"intlxLab1CM" (</u>select) Extension: <u>"1001000001"</u> Template: "9611SIP\_Default\_CM\_7\_0" Security Code: <u>"13243546"</u> Click *Commit & Continue* 

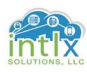

2.2.3 Communication Manager: "change station x"

| change station 10010000003                                                                                                    | Pa                                                                                                    | age               | 1 of                        | 6                | ^ |
|----------------------------------------------------------------------------------------------------|----------------------------------------------------------------------------------------------------|-------------------|-----------------------------|------------------|---|
|                                                                                                    | STATION                                                                                                 |                   |                             |                  |   |
| Extension: 1001-000-0003<br>Type: <u>9611SIP</u><br>Port: S00007<br>Name: <b>Company</b>                                                                                                    | Lock Messages? <u>n</u><br>Security Code: *<br>Coverage Path 1:<br>Coverage Path 2:<br>Hunt-to Station: |                   | BCC:<br>TN:<br>COR:<br>COS: | 0<br>1<br>1<br>1 | 3 |
| STATION OPTIONS                                                                                                    |                                                                                                    |                   |                             |                  |   |
| Loss Group: <u>19</u>                                                                                                    | Time of Day Lock Table<br>Message Lamp Ext.                                                             |                   | 01-000-                     | 0003             |   |
| Display Language: engl                                                                                                    | lish Button Modules                                                                                     | <u>o</u>          |                             |                  |   |
| Survivable COR: $interms of the construction of the construction of the constructio$ | ernal IP SoftPhone                                                                                      | 2 1               |                             |                  |   |
|                                                                                                    | IP Video Softphone'<br>Short/Prefixed Registration Allowed                                              | ? <u>n</u><br>dei | fault                       |                  |   |
|                                                                                                    |                                                                                                    |                   |                             |                  |   |

IP Softphone: <u>"y"</u>

#### 2.2.4 Avaya OneX Communicator Client: Install and Configure

<u>Note:</u> If you have not already downloaded Avaya OneX Communicator from support.avaya.com, you will need to know your SSO login to access software entitlements at PLDS

Browse to: support.avaya.com and log in with your SSO login credentials

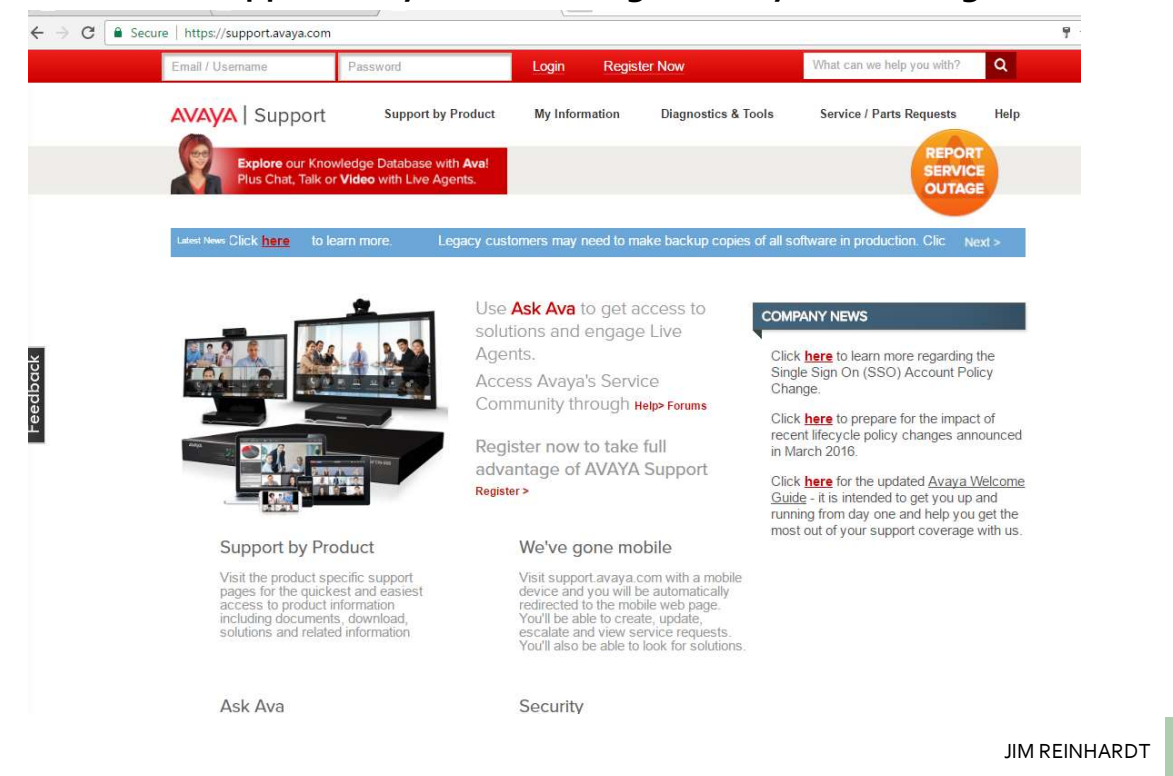

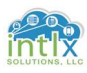

2.2.4 Avaya OneX Communicator Client: Install and Configure (cont'd) Hover over *Support by Product* and click *Downloads* 

| ← → C 🔒 | Secure   https://support.avaya.com/dow                                                                                                    | nloads/                                                      |                |                     |                                                        |       | \$ |
|---------|----------------------------------------------------------------------------------------------------|--------------------------------------------------------------|----------------|---------------------|--------------------------------------------------------|-------|----|
|         | Welcome Jim LOG OUT                                                                                                    |                                                              |                |                     | What can we help you with?                             | ۹     |    |
|         | AVAYA   Support                                                                                                    | Support by Product                                           | My Information | Diagnostics & Tools | Service / Parts Requests                               | Help  |    |
|         | Explore our Knowled<br>Plus Chat, Talk or Vid                                                                                                    | Product-specific Support<br>Documents<br>Downloads<br>Forums |                |                     |                                                        | E     |    |
| edback  | Enter Product Name                                                                                                    | ial Name                                                     |                | RECE                | NTLY VIEWED PRODUCTS<br>ecently viewed products availe | able. |    |
| Ū.      | Choose Product Fro                                                                                                    | m A-Z List                                                   |                |                     |                                                        |       |    |
|         | 1-9 A B C D E F G H                                                                                                    | HIJKLMNOP                                                    | QRSTUN         | /WXYZ               |                                                        |       |    |
|         | 1000 Series Video Conference<br>1100 Series IP Deskphones<br>1200 Series IP Deskphones<br>1400 Series Digital Deskphon<br>1600 Series IP Deskphones | ing Systems<br>nes                                           |                | JUNITARY Y          |                                                        |       |    |

# Start typing onex in the *Enter Product Name* and click *onex communicator* when it appears

| ← → C  | Secure | https://support.avaya.com/dov                 | vnloads/                                                |                  |                     |                            |       | ☆ ■ |
|--------|--------|-----------------------------------------------|---------------------------------------------------------|------------------|---------------------|----------------------------|-------|-----|
|        | We     | Come Jim LOG OUT                              |                                                         |                  |                     | What can we help you with? | ۹     |     |
|        | A      | VAYA   Support                                | Support by Product                                      | My Information   | Diagnostics & Tools | Service / Parts Requests   | Help  |     |
|        |        | Explore our Knowled<br>Plus Chat, Talk or Vie | ige Database with <b>Ava</b> !<br>deo with Live Agents. |                  |                     |                            |       |     |
|        |        | Downloads                                     |                                                         |                  |                     |                            |       |     |
| CK     |        | Enter Product Name                            | 9                                                       |                  | REC                 | ENTLY VIEWED PRODUCTS      | able. |     |
| reeaba |        | onex<br>onex agent                            |                                                         |                  |                     |                            |       |     |
| -      |        | onex attendant                                |                                                         |                  |                     |                            |       |     |
|        | ľ      | onex ces                                      |                                                         | RSTUN            | / W X Y Z           |                            |       |     |
|        |        | onex client enablement s                      | VCS                                                     | H ◀ ITEM 1-20 OF | 30 ITEMS 🕨 M        |                            |       |     |
|        |        | onex communicator                             |                                                         |                  |                     |                            |       |     |
|        |        | onex deskphone                                |                                                         |                  |                     |                            |       |     |
|        |        | onex desktop                                  |                                                         |                  |                     |                            |       |     |
|        |        | onex portal                                   |                                                         |                  |                     |                            |       |     |
|        |        | onex quick                                    |                                                         |                  |                     |                            |       |     |

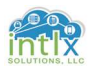

2.2.4 Avaya OneX Communicator Client: Install and Configure (cont'd) Click the down arrow by *Choose Release* and click *6.2.x* 

| 1                                                                                      |                                  |                     |                                    |       |
|----------------------------------------------------------------------------------------|----------------------------------|---------------------|------------------------------------|-------|
| Welcome Jim LOG OUT                                                                    |                                  |                     | What can we help you with?         | ۹     |
| AVAYA   Support Support by Product                                                     | My Information                   | Diagnostics & Tools | Service / Parts Requests           | Help  |
| Explore our Knowledge Database with Ava!<br>Plus Chat, Talk or Video with Live Agents. |                                  |                     | REPOR<br>SERVIC<br>OUTAG           |       |
| Downloads                                                                              |                                  |                     |                                    |       |
| Enter Product Name                                                                     |                                  | R                   | ECENTLY VIEWED PRODUCTS            |       |
| onex communicator                                                                      | Choose Release                   |                     | No recently viewed products availa | ible. |
| or                                                                                     | Choose Release<br>6.2.x<br>6.1.x |                     |                                    |       |
| Choose Product From A-Z List                                                           | 5.2 x<br>1.0 x                   | YZ                  |                                    |       |
|                                                                                        | H                                | 30 ITEMS ► H        |                                    |       |
| 1000 Series Video Conferencing Systems                                                 |                                  |                     |                                    |       |
|                                                                                        |                                  |                     |                                    |       |

#### Click Avaya one-X<sup>®</sup> Communicator Release 6.2 Service Pack 12, 6.2.x Enter Your Product Here

| avaya-onex-communicator |                                                | 6.2.x                                                        | -                                  |               |
|-------------------------|------------------------------------------------|--------------------------------------------------------------|------------------------------------|---------------|
|                         |                                                |                                                              |                                    |               |
|                         |                                                |                                                              |                                    | VIEW DOCUMENT |
| DC                      | WNLOADS                                        |                                                              |                                    |               |
|                         | Sort by: Relevanc                              | e   Date                                                     |                                    |               |
|                         |                                                |                                                              |                                    | ПЕМ 1-1       |
| т                       | ITLE                                           |                                                              |                                    | DATE          |
| Â.                      | vaya one-X® Com                                | municator Release 6.2 S                                      | ervice Pack 12, 6.2.x              | 30 Sep 2016   |
|                         |                                                |                                                              |                                    | ITEM 1-1      |
| Click the link labele   | ed: onexc<br>Sep 30, 2016                      | _6.2.12.0.4.                                                 | zip , 6.2.x                        |               |
| SUMMARY:                | Avaya one-X® Co                                | mmunicator Release 6.2                                       | Service Pack 12                    |               |
|                         | Please review the Re                           | lease Notes for additional inforr                            | nation.                            |               |
| х<br>D                  | For more product info<br>https://support.avaya | ormation on Avaya one-X® Con<br>a.com/products/P0516/avaya-c | municator, see<br>nex-communicator |               |
|                         |                                                |                                                              |                                    |               |

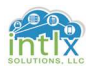

#### 2.2 Adding an ACM SIP User (cont'd): 2.2.4 Avaya OneX Communicator Client: Install and Configure (cont'd) Click Download

| ← → C   Secure                                           | https://plds.avaya.com/poe                                                                                                    | eticWeb/esd/                                                                                                    | viewDownload.htr                                                                                                    | n;jsessionid=063C81                                                                                                    | 617153A8B682F1CC6032EB238A?Q=B2623E35BAFDDB6CB6A8EF0205A00C0174/ 🛧 📃 💻                                                                                                    |
|----------------------------------------------------------|----------------------------------------------------------------------------------------------------|----------------------------------------------------------------------------------------------------|----------------------------------------------------------------------------------------------------|----------------------------------------------------------------------------------------------------|----------------------------------------------------------------------------------------------------|
| AVAYA                                                    | Home Assets Active                                                                                                    | ition Report                                                                                                    | s Administration                                                                                                    | n Help Log out                                                                                                    |                                                                                                    |
| Logged in as:<br>Jim Reinhardt<br>Standard mode [Change] | Downloads ⑦                                                                                                    |                                                                                                    |                                                                                                    |                                                                                                    |                                                                                                    |
| Home<br>Assets                                           | intellX Solutions Norwoo                                                                                                    | d; United State                                                                                                    | s Q [Chang                                                                                                    | e Company]                                                                                                    |                                                                                                    |
| Activation<br>Reports<br>Administration                  | Suggested Downloads                                                                                                    | Search by                                                                                                    | Download Sea                                                                                                    | rch by License Host                                                                                                    | Download History                                                                                                    |
| teep<br>Log out                                          | ATTENTION: The Avay<br>installation, and/or us<br>Software and/ or Docu<br>Software, (ii) the Softh<br>forth in (i) above, such<br>Party Terms, the Shrin<br>ACTIVATED WITHIN 3<br>Software from this sitt<br>provider or other part<br>the Software directly f<br>note the download fur | a Software Lic<br>e indicates you<br>mentation ex-<br>ware is accom<br>a greement s<br>kwrap Licenss<br>D DAYS OF INS<br>e. 'Authorized<br>rom Avaya or<br>uction requires                                                                                                    | tense Terms must lu<br>u have read, under<br>cept to the extent<br>panied by a Shrink<br>hall take preceden<br>e or other Third Pal<br>STALLATION OR TH<br>Users' is defined as<br>l by Avaya to provid<br>from an Authorize<br>s pop-up blocking to                                                                                                    | be accepted in order:<br>stood, and accepted<br>: (i) you have a separ<br>wrap License, or (iii)<br>ce to the extent of a<br>try Terms shall take p<br>AT SOFTWARE OR CI<br>(s) a) an Authorized C<br>de Software to end u<br>d Channel Partner. To<br>urned off. For more in                                                                                                    | o complete this transaction. Downloading the Software, license generation and activation,<br>he Avaya Software License Terms. The Avaya Software License Terms govern your use of the<br>tate signed agreement with Avaya or an Authorized Channel Partner governing your use of<br>the Software is governed by Third Party Terms. If you have a separate signed agreement as si<br>yo conflict. With respect to third party elements subject to a Shrinkwrap License or other Thir<br>recedence to the extent of any conflict. SOFTWARE DOWNLOADED FROM THIS SITE MUST BE<br>RTAIN FEATURES/FUNCTIONALITY MAY BE DISABLED. Only Authorized Users may download<br>nannel Partner (defined as Avaya reseller, distributor, direct partner, system integrator, service<br>res in the applicable territory) or (b) a customer and its designated employees who purchaser<br>search for available downloads, provide search criteria, then click Search Downloads. Please<br>formation, see Turning off pop-up blocking. Click here for additional Search Tips. |
|                                                          | % indicates wildcard s                                                                                                    | earch                                                                                                    | and a later of                                                                                                    |                                                                                                    |                                                                                                    |
|                                                          |                                                                                                    | D                                                                                                    | ownioad pub ID:                                                                                                    | DXC00000062                                                                                                    |                                                                                                    |
|                                                          |                                                                                                    |                                                                                                    | Group name:                                                                                                    |                                                                                                    |                                                                                                    |
|                                                          |                                                                                                    | %                                                                                                    | Download name:                                                                                                    |                                                                                                    |                                                                                                    |
|                                                          |                                                                                                    |                                                                                                    | Application:                                                                                                    |                                                                                                    | *                                                                                                    |
|                                                          |                                                                                                    |                                                                                                    | Download type:                                                                                                    |                                                                                                    | T                                                                                                    |
|                                                          | Version (leave blank to                                                                                                    | display all sof                                                                                                    | tware versions):                                                                                                    |                                                                                                    |                                                                                                    |
|                                                          | Search Downloads                                                                                                    | [Advanced                                                                                                    | search]                                                                                                    |                                                                                                    |                                                                                                    |
|                                                          | Showing: 1-1 of 1 Exp                                                                                                    | and all Col                                                                                                    | lapse all Hide pr                                                                                                    | evious downloads                                                                                                    |                                                                                                    |
|                                                          |                                                                                                    | Version                                                                                                    | Type                                                                                                    | Application                                                                                                    | Download Description                                                                                                    |
|                                                          |                                                                                                    | A CONTRACTOR OF A CONTRACTOR OFTA CONTRACTOR OFTA CONTRACTOR OFTA CONTRACTOR O | and the second second s | and the second second s |                                                                                                    |

#### You may need to click the link labeled Click to download your file now

| ← → C ③ downloads.dlavaya.com/ONE_XCommunicator/ONE_XCommunicator6/onexc_6.2.12.04.zip?fileExt=.zip&_dlmt_=1487808067_fecd9deb8e1ecbe7e6                                                                                                    | idb5cff3028a046                            | \$                    |              | <b>1</b> |
|----------------------------------------------------------------------------------------------------|--------------------------------------------|-----------------------|--------------|----------|
| About the Download Manager                                                                                                    |                                            |                       |              |          |
| The Download Manager provides for more effective, more efficient file downloads than you normally see with your browser, especially for large files or file se downloads even if you turn your computer off and on again. You will be presented with a security warning and after you accept, the Download Manager will in requested file. | ets. It can pause a<br>1stall and begin to | und resta<br>o downle | rt<br>oad th | 10       |
| Click to download your file now.                                                                                                    |                                            |                       |              |          |
| Should the Download Manager fail to start, or if you do not accept the security certificate, you can click here to download the file without using the download                                                                                                    | manager.                                   |                       |              |          |
| Please note: this software download is registered to your personal SSO Login Information.<br>This software download is ONLY authorized for application to customer equipment and/or software licenses under warranty or covered by Avaya support cover                                                                                     | erage.                                     |                       |              |          |
|                                                                                                    |                                            |                       |              |          |

Duplication, distribution or unauthorized application of this software patch to another customer, third party, database or system without active Avaya support coverage is in violation of your license agreement and may constitute an act of software piracy. The software intended for this download is subject to an audit to ensure compliance.

Avaya will pursue all legal means available to protect its intellectual property rights and/or proprietary information, including, but not limited to, filing an appropriate action seeking damages and injunctive relief.

## Navigate to the Download destination directory and extract the *oncexc* files to a folder of your choosing

| SKUUPS    |                        |                     |                    |                      |             |
|-----------|------------------------|---------------------|--------------------|----------------------|-------------|
| FAVORITES | ← → ~ ↑ 🕹 > Tł         | is PC > Downloads   |                    | ✓ Ö Search           | Downloads 🔎 |
| OTHER CON | 1 Quiden 1             | Name                | Date modified      | Туре                 | Size        |
| -         |                        | 1 onexc_6.2.12.04   | 2/22/2017 4:01 PM  | Compressed (zipped)  | 124,181 KB  |
| Open      | (                      | nnectSSH (1)        | 2/22/2017 2:56 PM  | Windows Batch File   | 1 KB        |
| Open      | in new window          | nnectSSH            | 2/22/2017 1:50 PM  | Windows Batch File   | 1 KB        |
| Extrac    | t All                  | ite_4.9.7.1_83372   | 2/22/2017 9:59 AM  | Application          | 65,769 KB   |
| Pin to    | Start                  | temManagerCA.cacert | 2/16/2017 9:48 AM  | Security Certificate | 2 KB        |
| Scan      | with Sonhos Anti-Virus | exc_6.2.12.04 (1)   | 2/16/2017 8:47 AM  | Compressed (zipped)  | 124,181 KB  |
| Onen      | with                   | phosInstall         | 2/10/2017 12:03 PM | Application          | 22,379 KB   |

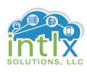

2.2.4 Avaya OneX Communicator Client: Install and Configure (cont'd) Navigate to the Extraction destination directory and double-click *Avaya on-x Communicator Suite* 

| $\leftrightarrow \rightarrow - \uparrow$ | > This PC > Downloads > onexc_6.2.12.04 |                   |                  |            |
|------------------------------------------|-----------------------------------------|-------------------|------------------|------------|
| This PC                                  | Name ^                                  | Date modified     | Туре             | Size       |
| Desktop                                  | 🖂 🔀 Avaya one-X Communicator Suite      | 2/22/2017 4:19 PM | Application      | 124,350 KB |
| Document                                 | 🗾 🔁 Avaya one-X Communicator_Client_R   | 2/22/2017 4:19 PM | Adobe Acrobat D  | 642 KB     |
| J. Download                              | M License                               | 2/22/2017 4:19 PM | Rich Text Format | 301 KB     |
| N Music                                  | 🔀 onexcuiadmin                          | 2/22/2017 4:19 PM | Application      | 715 KB     |
| Pictures                                 | README                                  | 2/22/2017 4:19 PM | Text Document    | 1 KB       |
| Videos                                   |                                         |                   |                  |            |

Follow the Installation prompts, accept the license terms and use all default settings. Launch the application when finished

|                                                                             | 5      |
|-----------------------------------------------------------------------------|--------|
| e 2006-2016 Aveys lee: Alrights reserved<br>Avaya one-X® Communicator Login |        |
| Please log In:                                                              |        |
| Extension:                                                                  | ]      |
| Password:                                                                   |        |
| Place and receive calls using                                               |        |
| This Computer =                                                             | ļ      |
|                                                                             | Log In |

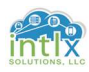

2.2.4 Avaya OneX Communicator Client: Install and Configure (cont'd)

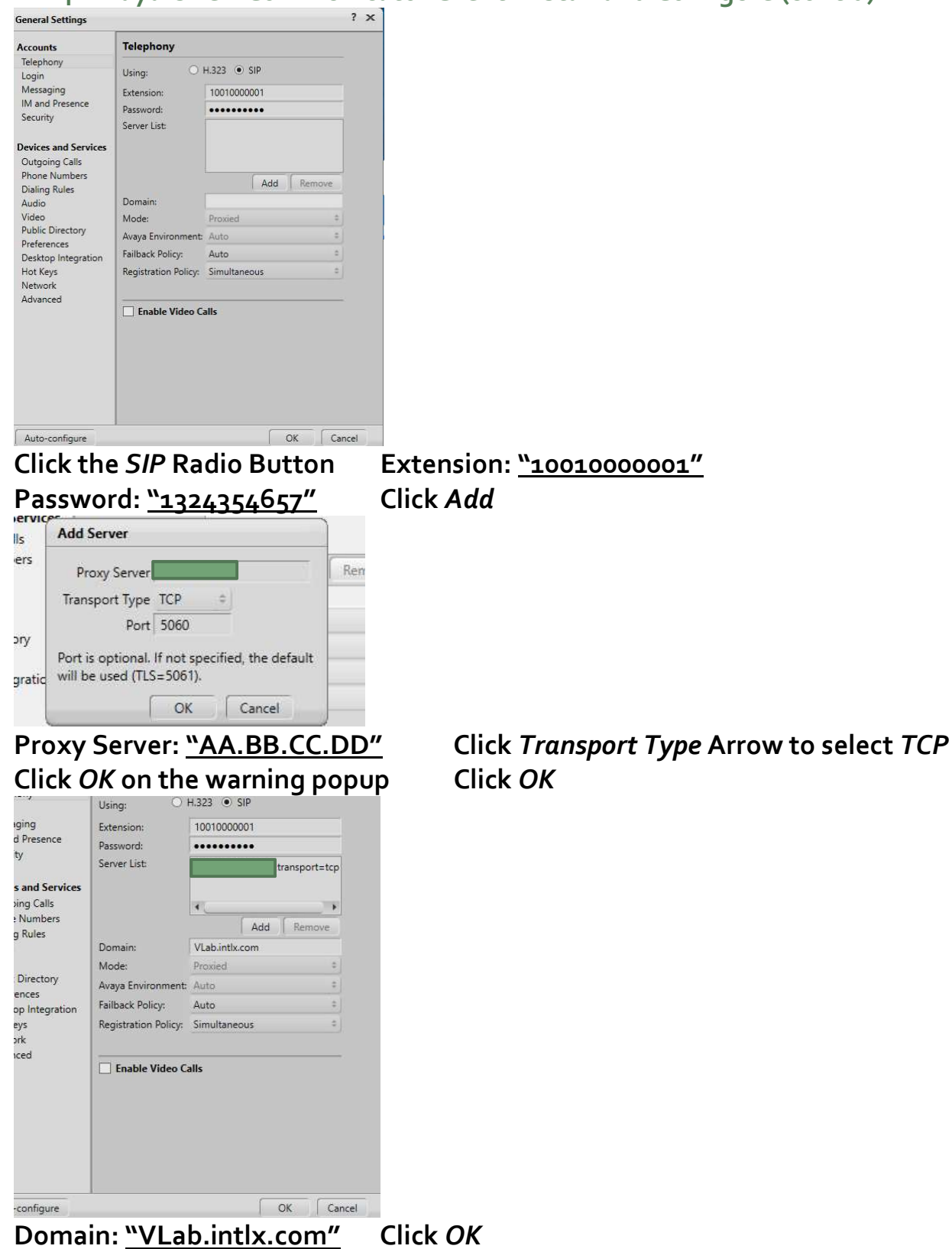

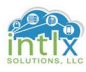

2.2.4 Avaya OneX Communicator Client: Install and Configure (cont'd)

| Avaya one-X® Commu | nicator Login      |   | ٥      |
|--------------------|--------------------|---|--------|
| Please log In      | : •                |   |        |
| Extension:         | 10010000001        | 7 |        |
| Password:          | •••••              |   |        |
| Place and re       | eceive calls using |   |        |
| This               | Computer           | ÷ |        |
|                    |                    |   | Log In |

#### Click Log In

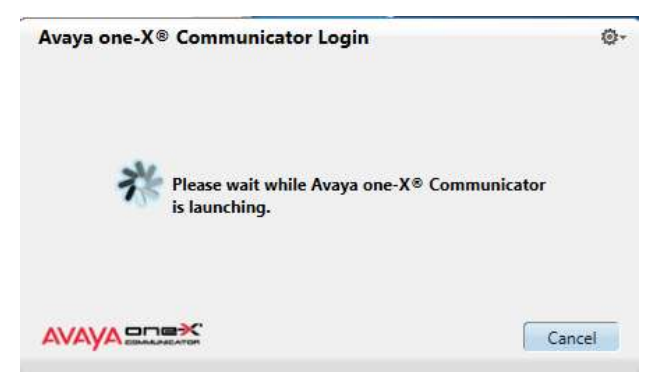

As the client registers you should see a window similar to the one in the graphic above.

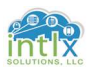

#### 2.2.5 Avaya OneX Communicator Client: Status

| Session Manager                   | Home                     | / Elements                     | / Session Manager / System S                      | tatus / User I | Registrations | 5               |               |               |                |                 |            |          |          |        |
|-----------------------------------|--------------------------|--------------------------------|---------------------------------------------------|----------------|---------------|-----------------|---------------|---------------|----------------|-----------------|------------|----------|----------|--------|
| Dashboard                         | -                        | 4.61                           |                                                   |                |               |                 |               |               |                |                 |            |          |          | Help ? |
| Session Manager<br>Administration | Use<br>Select<br>registr | rows to send<br>ration status. | strations<br>notifications to devices. Click on D | Details column | for complete  |                 |               |               |                |                 |            |          |          |        |
| Communication                     |                          |                                | ~                                                 |                |               |                 |               |               |                |                 |            | 5        | Custor   | ize 🔹  |
| Profile Editor                    | View                     | v • Defa                       | ult Force Unregister                              | ST Device      | Reboot        | Reload •        | ailback As of | f 3:49 PM     |                |                 |            | Advance  | d Sear   | ch 🔸   |
| Network<br>Configuration          | 2 Iter                   | ms ಿ Sh                        | ow All 🔻                                          |                |               | ľ               | 11            | 1             |                | 7               | //         | F        | ilter: E | inable |
| Device and Location               | 0                        | Details                        | Address                                           | First Name     | Last Name     | Actual Location | IP Address    | Remote Office | Shared Control | Simult. Devices | AST Device | Register | red      |        |
| Configuration                     |                          |                                |                                                   |                |               |                 |               | _             | _              |                 |            | Prim     | Sec      | Surv   |
| h Application                     |                          | ► Show                         | 10110000001@VLab.intlx.com                        | Nikola         | Tesla         | Lab 1           | 10.212.212.1  |               |                | 1/1             |            | ⊻ (AC)   |          |        |
| Configuration                     |                          | ▶ Show                         | 1001000001@VLab.intlx.com                         | Leonardo       | Da Vinci      | Lab 1           | 10,212,212,1  |               |                | 1/1             |            | ✓ (AC)   |          |        |
|                                   | Select                   | t : All, None                  |                                                   |                |               |                 |               |               |                |                 |            |          |          |        |
| System Status                     |                          |                                |                                                   |                |               |                 |               |               |                |                 |            |          |          |        |
| SIP Entity                        |                          |                                |                                                   |                |               |                 |               |               |                |                 |            |          |          |        |
| Monitoring                        |                          |                                |                                                   |                |               |                 |               |               |                |                 |            |          |          |        |
| Managed                           |                          |                                |                                                   |                |               |                 |               |               |                |                 |            |          |          |        |
| Bandwidth Usage                   |                          |                                |                                                   |                |               |                 |               |               |                |                 |            |          |          |        |
| Security Module                   |                          |                                |                                                   |                |               |                 |               |               |                |                 |            |          |          |        |
| Status                            |                          |                                |                                                   |                |               |                 |               |               |                |                 |            |          |          |        |
| SIP Firewall                      |                          |                                |                                                   |                |               |                 |               |               |                |                 |            |          |          |        |
| Status                            |                          |                                |                                                   |                |               |                 |               |               |                |                 |            |          |          |        |
| Registration                      |                          |                                |                                                   |                |               |                 |               |               |                |                 |            |          |          |        |
| Summary                           |                          |                                |                                                   |                |               |                 |               |               |                |                 |            |          |          |        |
| User Registrations                |                          |                                |                                                   |                |               |                 |               |               |                |                 |            |          |          |        |
| Session Counts                    |                          |                                |                                                   |                |               |                 |               |               |                |                 |            |          |          |        |

In System Manager, navigate to:

Elements / Session Manager / System Status / User Registrations and verify the *Address*, *Actual Location*, *IP Address* all have entries.

The *Simult. Devices* field should show 1/1 and there should be a check in the box under *Prim* in the *Registered* column

The Client should appear as in the graphic below:

| - <b>L</b>                              |                                      |                                                  |            |        |             |       |         | ×          |              |
|-----------------------------------------|--------------------------------------|--------------------------------------------------|------------|--------|-------------|-------|---------|------------|--------------|
| 10010                                   | 00000                                | l@vlab.in                                        | <u>d</u>   |        |             |       |         | 3 ∢        |              |
| lace and                                | l receive                            | calls usin                                       | a This Com | outer  | 0           |       |         |            |              |
|                                         |                                      |                                                  |            |        |             |       |         | <b>m</b> ~ |              |
| nter nan                                | ne or nu                             | mber                                             |            | C - D  |             | AVA   | YA muse | -42,47100  |              |
| Call L                                  | og                                   |                                                  | View Mi    | ssed   | 0           |       |         |            |              |
| Nam                                     | e/Numl                               | ber                                              | Time       | Length | Click to li | aunch |         |            |              |
|                                         |                                      |                                                  |            |        |             |       |         |            |              |
|                                         |                                      |                                                  |            |        |             |       |         |            | //           |
| inter a n                               | umber                                | or select a                                      | function   |        |             |       |         | ? >        | ///.<br>c    |
| inter a n                               | umber a                              | or select a                                      | function   |        |             |       |         | ? >        | ///<br>c     |
| inter a n                               | umber<br>ABC<br>2                    | or select a                                      | function   |        | (0)         |       |         | ? >        | ///<br>c     |
| inter a n                               | umber<br>ABC<br>2                    | DF Select a                                      | function   |        |             |       |         | ? >        | /// c        |
| inter a n                               | ABC<br>ABC<br>2<br>JKL<br>5          | DF Select a                                      | function   |        |             |       |         | ? >        | /// c        |
| inter a n<br>1<br>GHI<br>4              | umber<br>ABC<br>2<br>JKL<br>5<br>TUV | DEF<br>3<br>MNO<br>6<br>WXYZ                     | function   |        |             |       |         | ? >        | /// c        |
| Enter a m<br>I<br>GHI<br>4<br>PQRS<br>7 | ABC<br>2<br>JKL<br>5<br>TUV<br>8     | or select a<br>DEF<br>3<br>MNO<br>6<br>WXYZ<br>9 | function   |        |             |       |         | ? >        | /// c        |
| inter a n<br>I<br>GHI<br>4<br>PQRS<br>7 | umber of ABC 2<br>JKL 5<br>TUV 8     | DEF<br>3<br>MNO<br>6<br>WXYZ<br>9                | function   |        |             |       |         | ? >        | /// <b>c</b> |

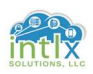

## 3.0 Basic traceSM Usage

In this section we will look at the Session Manager traceSM tool that can be used to help isolate and resolve issues as they occur.

For the purpose of this workshop, we will focus on SIP endpoint registration, comparing the traceSM output of a good registration vs. a failed registration.

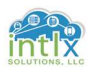

#### 3.1 Using traceSM to monitor endpoint Registration:

#### 3.1.1 Good registration in traceSM

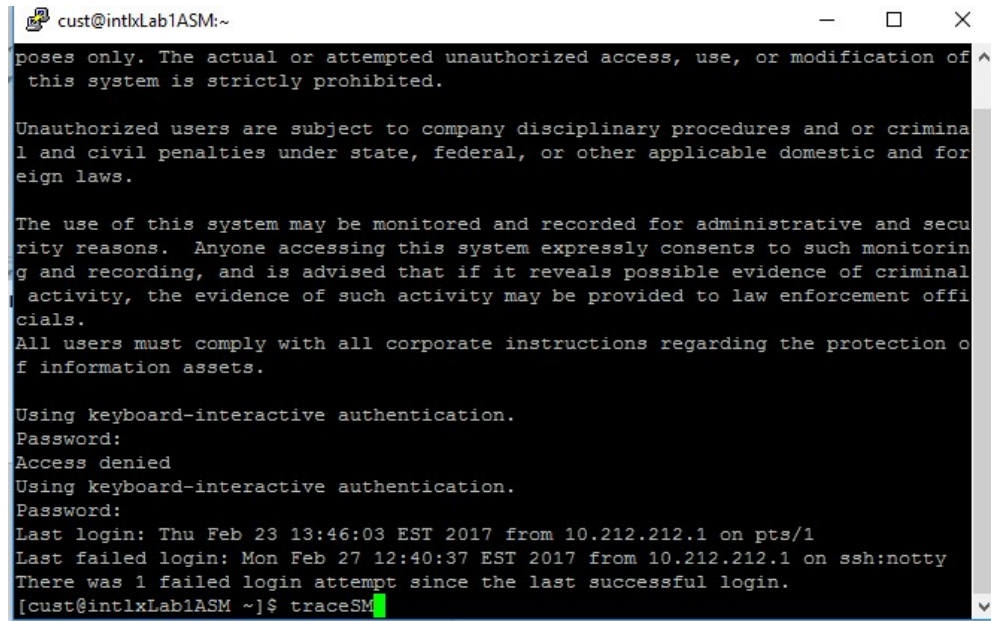

- 1. Ensure the Avaya one-X<sup>®</sup> Communicator client is logged out
- 2. Launch an SSH session to the SM at AA.BB.CC.DD and log in using cust and a password of \*\*\*\*\*\*\*
- 3. At the resulting command prompt enter traceSM and hit return

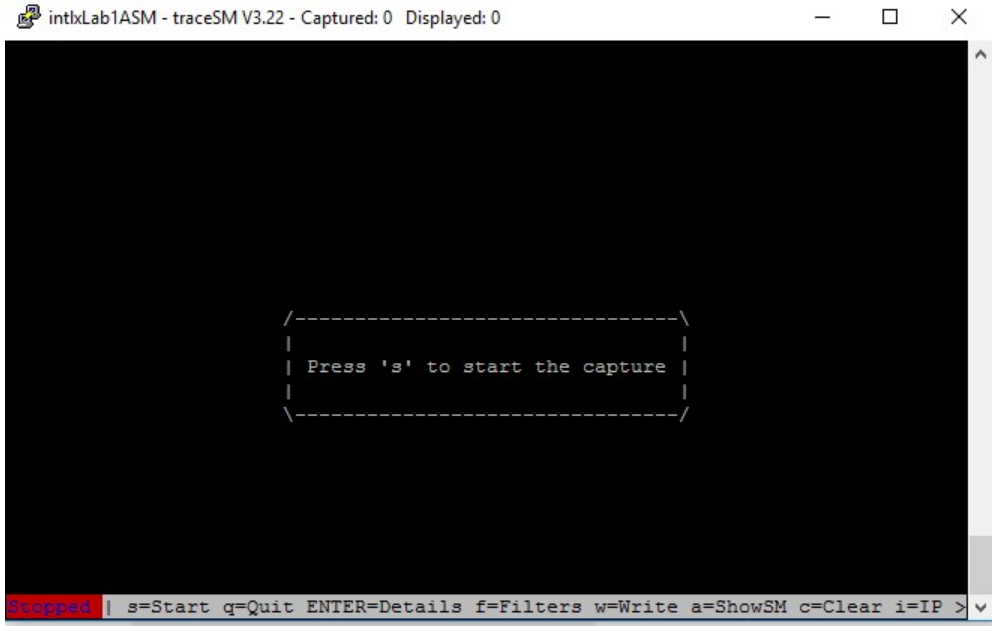

4. Press s to start the trace

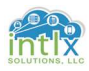

#### <u>3.1 Using traceSM to monitor endpoint Registration (cont'd):</u>

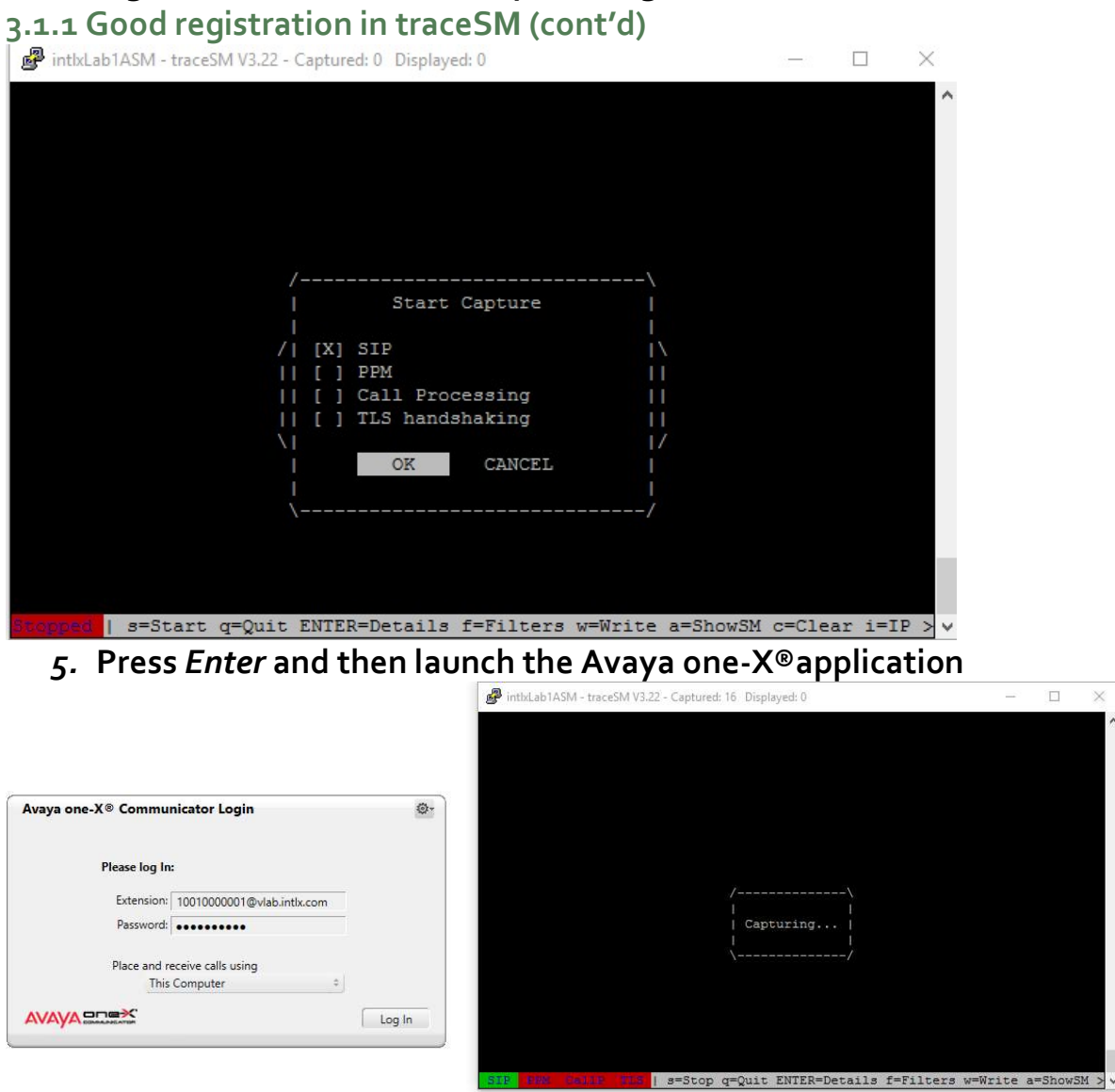

6. Click *Log In* on the Avaya one-X<sup>®</sup> client and observe the SIP messages as the client registers

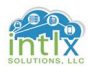

#### 3.1 Using traceSM to monitor endpoint Registration (cont'd):

#### 3.1.1 Good registration in traceSM (cont'd)

## After the Avaya one-X<sup>®</sup> client has finished registering, it may appear similar to the graphic below:

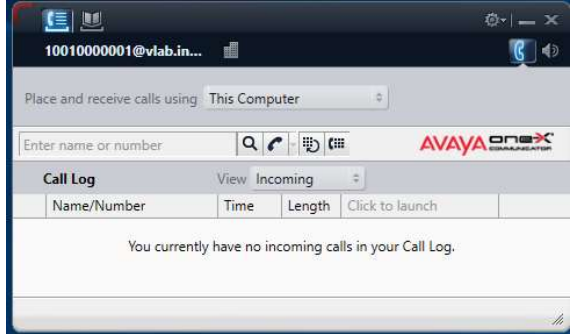

- 7. Click on or in the SM window and press s to stop the trace
- 8. Move your cursor up to the first message from 10010000001 to SM100 and press Enter

| 10010000001<br>SM100                                                                                                    | intlxLab1CM                                                                                                    |                                                                                                    |
|----------------------------------------------------------------------------------------------------|----------------------------------------------------------------------------------------------------|----------------------------------------------------------------------------------------------------|
| 11:00:31.891  REGISTE-> <br>11:00:31.893   <unautho- <br>11:00:31.965  REGISTE-&gt; <br/>11:00:32.041  SUBSCRI-&gt; <br/>11:00:32.043  <unautho- <br>11:00:32.130  <subscri-> <br/>11:00:32.131  SUBSCRI-&gt; <br/>11:00:32.132   <accepte- <br>11:00:32.132   <notify <br>11:00:32.135   <notify <br>11:00:32.309  200 OK&gt; <br/>11:01:03.517  SUBSCRI-&gt; </notify <br></notify <br></accepte- <br></subscri-></unautho- <br></unautho- <br> | I       I       (2)         I       I       (2)         I       I       (2)         I       I       (3)         I       I       (3)         I       I       (3)         I       I       (3)         I       I       (4)         I       I       (3)         I       I       (4)         I       I       (3)         Req->I       I       (4)         I       I       (3)         Req->I       I       (4)         I       I       (3)         I       I       (3)         I       I       I         I       I       I         I       I       I         I       I       I         I       I       I         I       I       I         I       I       I         I       I       I         I       I       I         I       I       I         I       I       I         I       I       I         I | <pre>sip:1001000001@vlab.intlx.com Exp:3600 401 Unauthorized sip:1001000001@vlab.intlx.com Exp:3600 200 OK (REGISTER) sip:1001000001@vlab.intlx.com Ev:avaya-cm-feature-status Exp:86400 401 Unauthorized sip:1001000001@vlab.intlx.com Ev:avaya-cm-feature-status Exp:86400 202 ACCEPTED <sip:10010000001@vlab.intlx.com> Ev:avaya-cm-feature-status Exp:0 200 OK (SUBSCRIBE) <sip:1001000001@vlab.intlx.com> Ev:avaya-cm-feature-status sip:1001000001@vlab.intlx.com&gt; Ev:avaya-cm-feature-status sip:1001000001@vlab.intlx.com&gt; Ev:avaya-cm-feature-status sip:1001000001@vlab.intlx.com&gt; Ev:avaya-cm-feature-status <sip:1001000001@vlab.intlx.com> Ev:avaya-cm-feature-status <sip:1001000001@vlab.intlx.com> Ev:avaya-cm-feature-status </sip:1001000001@vlab.intlx.com></sip:1001000001@vlab.intlx.com></sip:1001000001@vlab.intlx.com></sip:10010000001@vlab.intlx.com></pre> |
| 11:01:03.519   <unautho- <br>11:01:03.589  SUBSCRI-&gt; <br/>11:0/<br/>11:0 </unautho- <br>                                                                                                    | (8)<br>    (8)<br>                                                                                                    | 401 Unauthorized<br>sip:10010000001@vlab.intlx.com Ev:avaya-cm-feature-status Exp:86400<br>                                                                                                    |
| 11:0 <br>11:0 REGISTER sip:vlab.intlx.com<br>11:0 From: sip:1001000001@vlab.in<br>11:0 To: sip:1001000001@vlab.in<br>11:0 Call-ID: 1_5c34fca5-4201cf<br> CSeq: 1 REGISTER<br> Via: SIP/2.0/TCP<br> Content-Length: 0<br> Max-Forwards: 70<br> Contact: <sip:10010000001@<br> 163-4057-5836-891c_b40d5f42<br/> Allow: INVITE, CANCEL, BYE, AC<br/> User-Agent: Avaya one-X Com<br/> Supported: eventlist, vnd.22<br/> </sip:10010000001@<br>       | <pre>h SIF/2.0<br/>.intlx.com;tag=-1920464<br/>ttlx.com<br/>77-4b1564e0_R@<br/>.:53223;branch=z9hG4b<br/>53223;tran<br/>20c5&gt;"<br/>CK,SUBSCRIBE,NOTIFY,MES<br/>mmunicator/6.2.12.04 (E<br/>avaya.ipo</pre>                                                                                                    | <pre>858b59e78-4b1564c0_F100100000011<br/>K1_5c34fca5-8008047-4b15649c_R10010000001<br/>sport=tcp&gt;;q=1;expires=3600;reg-id=1;+sip.instance="<urn:uuid:543ad<br>SAGE,INFO,PUBLISH,REFER,UPDATE<br/>ngine GA-2.2.0.142; Windows NT 6.2, 64-bit)<br/></urn:uuid:543ad<br></pre>                                                                                                    |

Note the banner of the sub-window in this example shows the IP address of the client contacting the SM100 interface of the Session Manager via TCP and in the body of the message, along with a lot of other information, we see *CSeq: 1 REGISTER* 

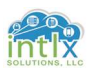

### <u>3.1 Using traceSM to monitor endpoint Registration (cont'd):</u> 3.1.1 Good registration in traceSM (cont'd)

Notice the "Unauthorized" message sent from the SM100 back to the client in the very next message caught in the trace. This message will prompt the endpoint to re-submit the registration request, but this time with the appropriate SM "Authorization" credentials:

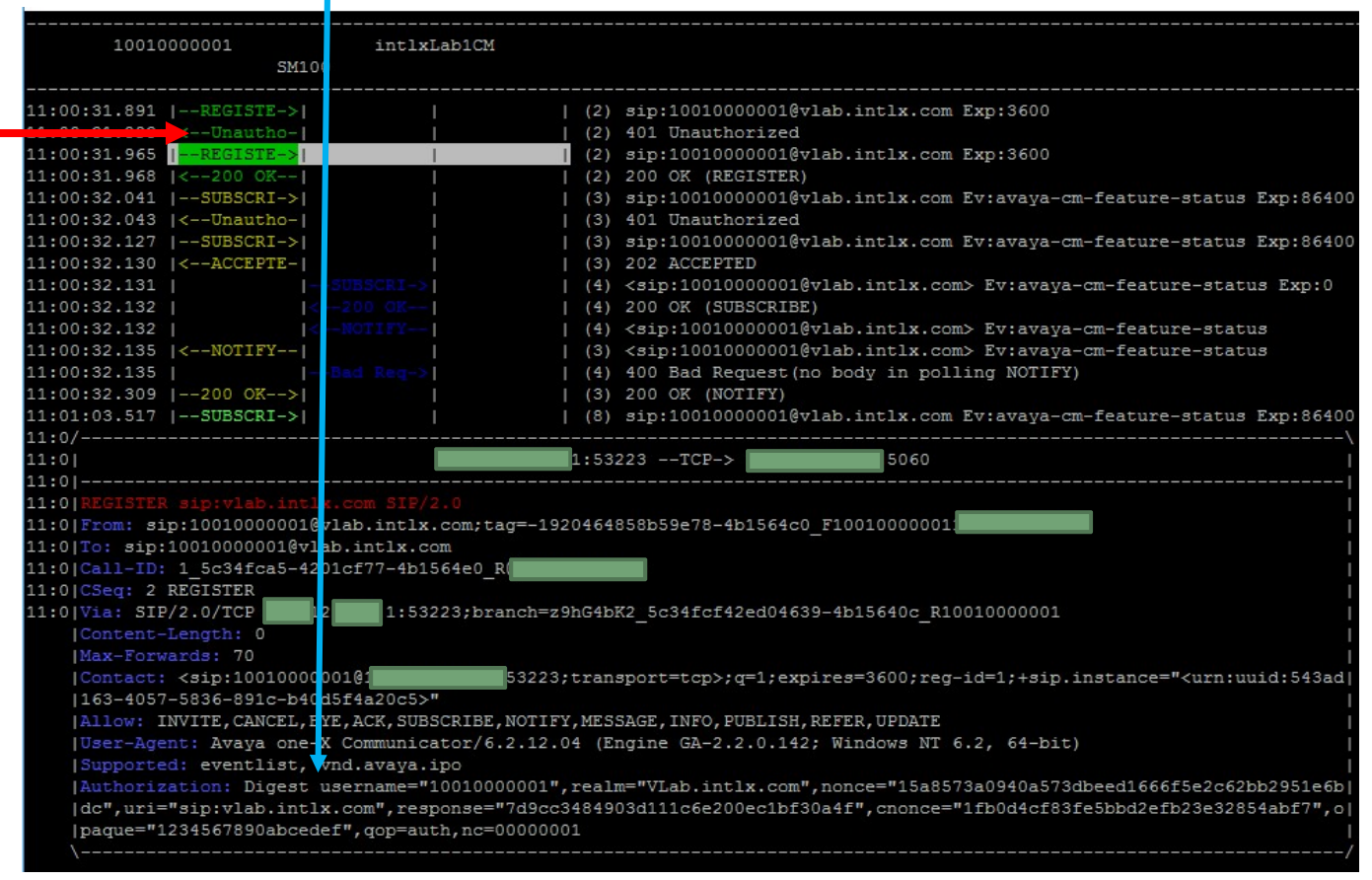

Being as this user also has a CM profile, that same sequence is followed as the CM extension requests registration and then has to provide the appropriate authentication credentials to register with CM as an extension. These are the messages following the first "200 OK" response from the SM100.

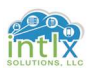

#### 3.1 Using traceSM to monitor endpoint Registration (cont'd):

#### 3.1.2 Failed registration in traceSM

If we have an environment where we have endpoints with multiple profiles, such as the Avaya CM profile for our 1001000001 user, it is possible to get the security codes and communication profile passwords confused. Let's look at what happens if we try to register our Avaya one-X<sup>®</sup> client using the security code from its CM profile, as opposed to the Communication profile password:

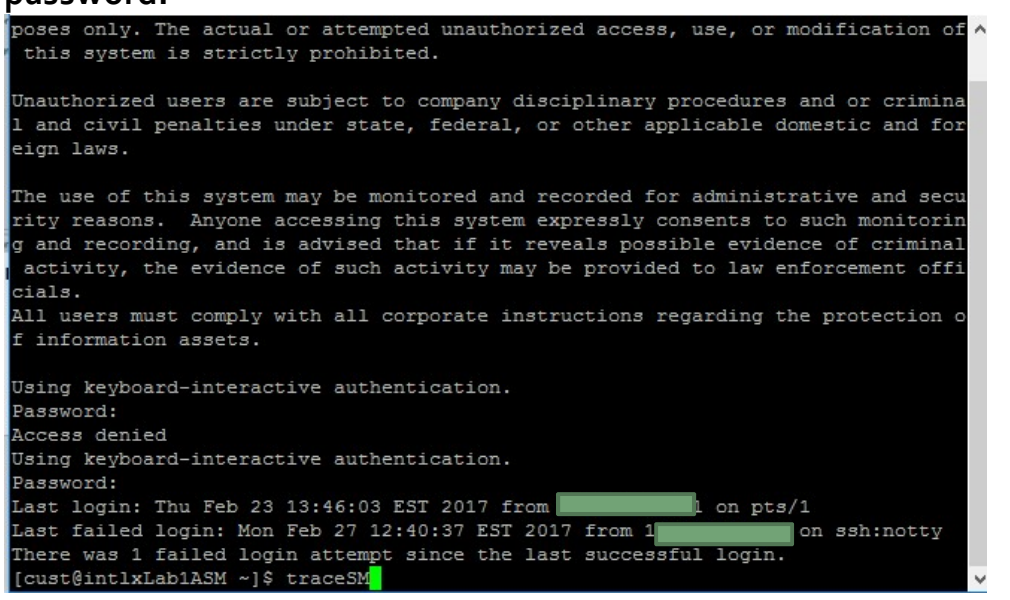

- 1. Ensure the Avaya one-X<sup>®</sup> Communicator client is logged out
- 2. Launch an SSH session to the SM at AA.BB.CC.DD and log in using cust and a password of \*\*\*\*\*\*\*
- 3. At the resulting command prompt enter traceSM and hit return

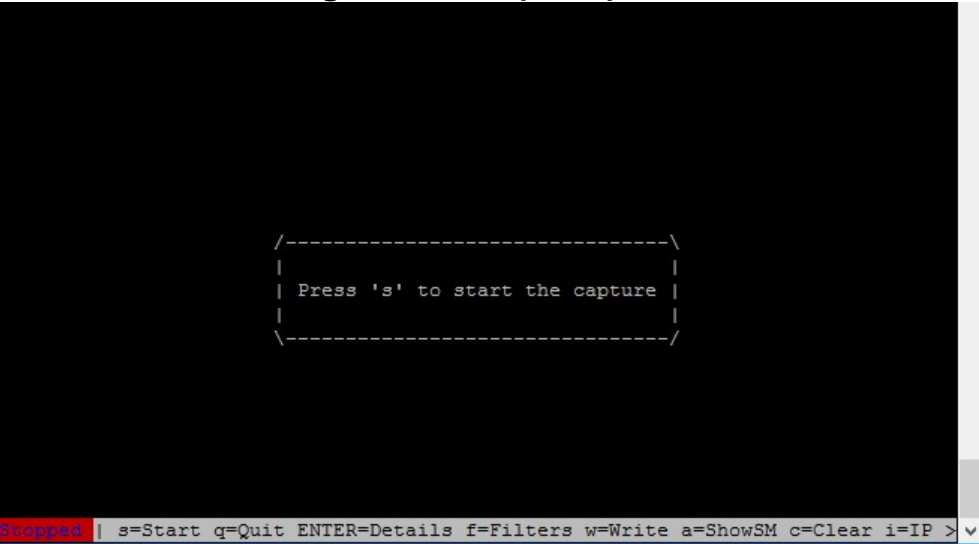

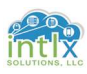

4. Press *s* to start the trace <u>3.1 Using traceSM to monitor endpoint Registration (cont'd):</u> <u>3.1.2 Failed registration in traceSM (cont'd)</u>

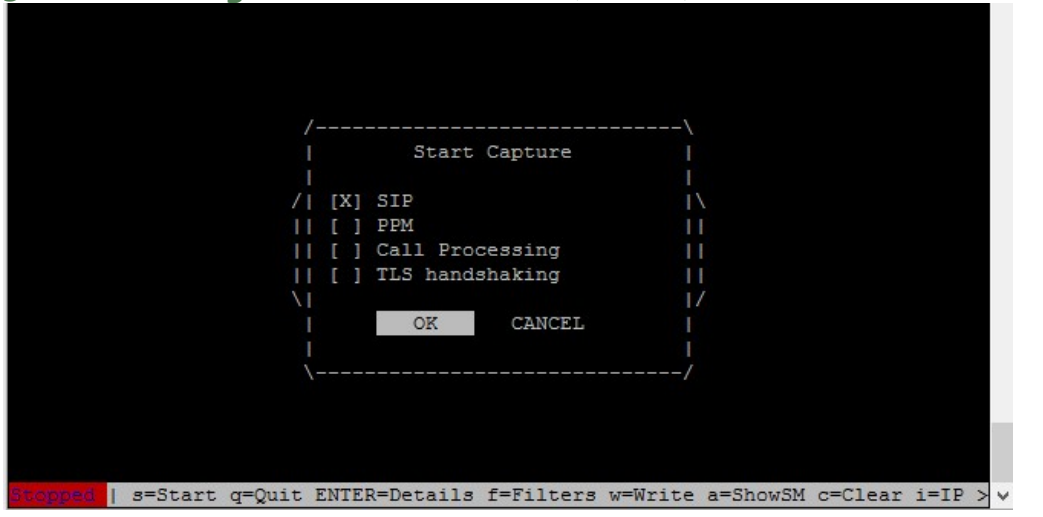

5. Press Enter and then launch the Avaya one-X®application

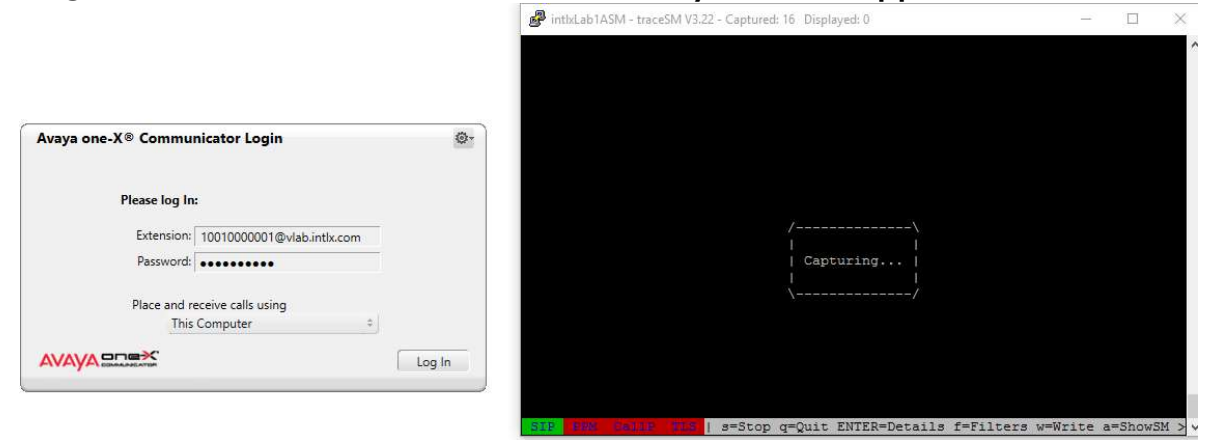

- 6. Change the Password to <u>"13243546"</u>
- 7. Click *Log In* on the Avaya one-X<sup>®</sup> client and observe the SIP messages as the client attempts to register

Note: The client will immediately show "Your login attempt was unsuccessful."

|      | Login Fron                  |            |  |
|------|-----------------------------|------------|--|
|      | Login circi                 |            |  |
|      | Your login attempt was unsu | iccessful. |  |
|      |                             | OK         |  |
| Plac | e and receive calls using   |            |  |
|      | This Computer               |            |  |

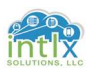

#### 3.1 Using traceSM to monitor endpoint Registration (cont'd):

#### 3.1.2 Failed registration in traceSM (cont'd)

The first three messages in the trace look very similar to the successful registration, but the "*Forbidden*" message from the SM100 to the client is our first clue in the trace that something is not as it should be:

- 8. Click on or in the SM window and press s to stop the trace
- 9. Move your cursor up to the first "*Forbidden"* message from SM100 and press Enter

| 10010000001<br>SM1                                                                                                    | .00                                                                                                    |                                                                                                    |
|----------------------------------------------------------------------------------------------------|----------------------------------------------------------------------------------------------------|----------------------------------------------------------------------------------------------------|
| 13:09:24.639  REGISTE-> <br>13:09:24.641   <unautho- <br>13:09:24.725  REGISTE-&gt; <br/>13:09:24.725  REGISTE-&gt; <br/>13:09:24.929  REGISTE-&gt; <br/>13:09:25.001  REGISTE-&gt; <br/>13:09:25.004  <forbidd- <br>13:09:25.207  <unautho- <br>13:09:25.207  <unautho- <br>13:09:25.277  REGISTE-&gt; </unautho- <br></unautho- <br></forbidd- <br></unautho- <br> | <pre>  (1) sip:10010000001@vlab.<br/>  (1) 401 Unauthorized<br/>  (1) sip:1001000001@vlab.<br/>  (1) 403 Forbidden (Author)<br/>  (2) sip:1001000001@vlab.<br/>  (2) 401 Unauthorized<br/>  (2) sip:10010000001@vlab.<br/>  (2) 403 Forbidden (Author)<br/>  (3) sip:10010000001@vlab.<br/>  (3) sip:10010000001@vlab.</pre> | Intlx.com Exp:3600<br>Intlx.com Exp:3600<br>Ization Failed)<br>Intlx.com Exp:3600<br>Intlx.com Exp:3600<br>Ization Failed)<br>Intlx.com Exp:3600<br>Intlx.com Exp:3600 |
| 13:09:25.279   <forbidd- <br>13:09:25.487  <br/>13:0/<br/>13:0 <br/>13:0 <br/>13:0 <br/>13:0 SIF/2.0 403 Forbidder<br/>13:0 Call-ID: 1_5caafb2116</forbidd- <br>                                                                                                    | (3) 403 Forbidden (Author<br>    (4) sip:10010000001@vlab.<br>:5060TCP->                                                                                                    | lzation Failed)<br>.ntlx.com Exp:3600<br>                                                                                                    |
| 13:0 CSeq: 2 REGISTER<br>13:0 From: <sip:10010000001<br>13:0 To: <sip:10010000001<br>13:0 Via: SIP/2.0/TCP<br/>13:0 Av-Global-Session-ID:<br/>13:0 Server: AVAYA-SM-7.0.<br/>13:0 Content-Length: 0</sip:10010000001<br></sip:10010000001<br>                                                                                                    | 01@vlab.intlx.com>;tag=-f38bb4458b5bcad-4a9f4820_F1<br>vlab.intlx.com>;tag=3784698946416365_local.1484775<br>52718;branch=z9hG4bK2_5caafb6f-7dcf105f-4<br>09525b40-fde1-11e6-8d12-0050569511ea<br>1.2.701230                                                                                                    | 0010000001<br>523879_1609307_1616968<br>99f45bd_R10010000001                                                                                                    |

Note the "SIP/2.0 403 Forbidden (Authorization Failed)" header in the message

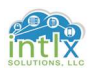

## Appendix A: Acronyms Used

| AAR:        | Alternate Automated Routing                          |
|-------------|------------------------------------------------------|
| ACM or CM:  | Avaya Communication Manager or Communication Manager |
| ASM or SM:  | Avaya Session Manager or Session Manager             |
| <u>CLI:</u> | Command Line Interface                               |
| <u>IP:</u>  | Internet Protocol                                    |
| PDF:        | Portable Document Format                             |
| PLDS:       | Product Licensing and Delivery System                |
| <u>SAT:</u> | System Administration Terminal                       |
| <u>SIP:</u> | Session Initiation Protocol                          |
| <u>SSH:</u> | Secure Shell                                         |
| <u>SSO:</u> | Single Sign On                                       |
| <u>TCP:</u> | Transmission Control Protocol                        |
| <u>TLS:</u> | Transport Layer Security                             |
| <u>VPN:</u> | Virtual Private Network                              |

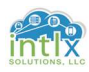

#### **Appendix B: References**

Solution Interoperability Lab Application Notes, Avaya Inc (2010). Configuring 9600 Series SIP Telephones with Avaya Aura™ Session Manager Relesae 6.0 and Avaya Aura™ Communication Manager Evolution Server Release 6.0 – Issue 1.0, retrieved from https://support.avaya.com